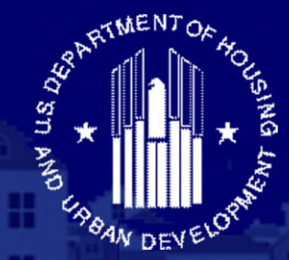

#### U.S. DEPARTMENT OF HOUSING AND URBAN DEVELOPMENT FEDERAL HOUSING ADMINISTRATION SINGLE FAMILY HOUSING

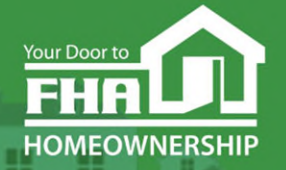

Welcome to... Office of Single Family Housing Single Family Neighborhood Watch Today's webinar begins at 2:00 PM (Eastern)

We will be underway shortly

Please test your speakers and choose Audio source (computer/smartphone or telephone) by selecting desired option in **Audio Settings** – see left side of toolbar at bottom of screen.

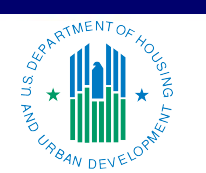

OFFICE OF SINGLE FAMILY HOUSING

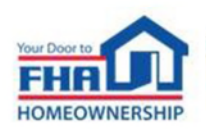

### **Technical Support**

- Recommend Chrome browser.
- Technical issues? Review Technology FAQs by clicking Chat icon at bottom of screen or Landing Page.
- Need additional tech support? Click Contact Tech Support icon on Chat link or Landing Page.

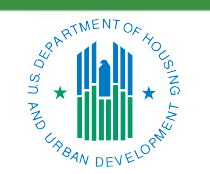

OFFICE OF SINGLE FAMILY HOUSING

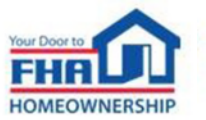

ii

### **Q&A Session**

- There will be a Q&A session following the presentation.
- Follow instructions in Q&A Instructions link found in the Chat icon/Landing Page and Q&A Instructions slide at end of the presentation.
- Test Audio, if asking a question.
- Select one of the two Audio options:
  - Computer/Smartphone
  - Standard Telephone Line
- Send unanswered questions to FHA Resource Center.

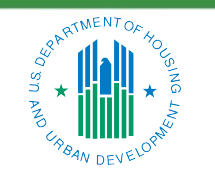

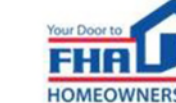

iii

### **Contact FHA Resource Center**

- Online at: <u>www.hud.gov/answers.</u>
- Via email at: <u>answers@hud.gov.</u>
- Via phone at: 1-800-Call-FHA (1-800-225-5342)
- Persons with hearing or speech impairments can access their state's telecommunications relay system (TRS) to make TTY calls by dialing 7-1-1.

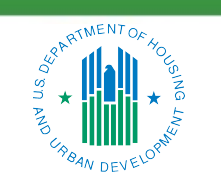

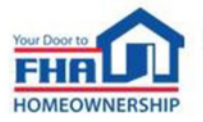

iv

### **Documents/Materials & Training Evaluation**

**Documents/Materials:** 

 Click Chat icon or Landing Page – select Webinar Documents/Materials link for copy of presentation.

Training Evaluation:

• Click on Chat icon or Landing Page – select Survey link.

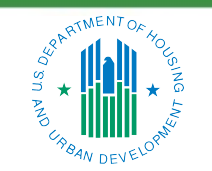

OFFICE OF SINGLE FAMILY HOUSING

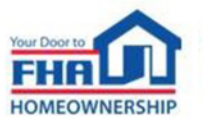

### **Helpful Links**

Click **Chat** icon or **Landing Page** – select links to bookmark:

• FHA Single Family Housing page:

https://www.hud.gov/program\_offices/housing/sfh

FHA FAQ page:

https://www.hud.gov/FHAFAQ.

 Single Family Housing Archived Webinars (On Demand) page: <u>https://www.hud.gov/program\_offices/housing/sfh/events/sfh\_webinars</u>.

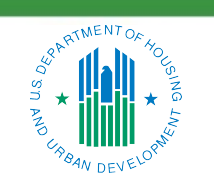

OFFICE OF SINGLE FAMILY HOUSING

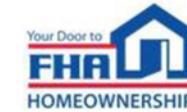

Vİ

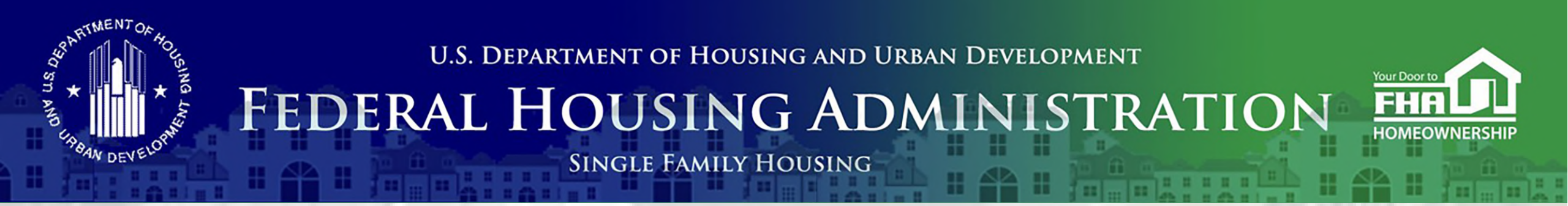

# Office of Lender Activities and Program Compliance Single Family Neighborhood Watch

August 14, 2024

Last Updated: 8/13/2024

Presented by the Quality Assurance Division: Jack Higgins, Director Tom Cook, Management & Program Analyst

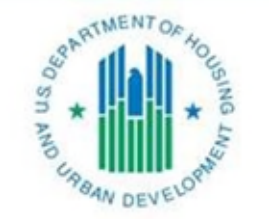

**OFFICE OF SINGLE FAMILY HOUSING** 

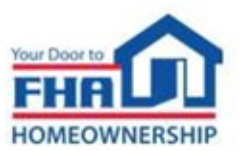

### Agenda

Overview

Early Warnings

**Credit Watch Termination Initiative** 

Servicing

**Additional Functions** 

Resources

Q&A

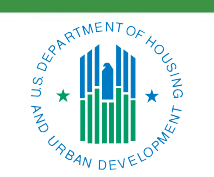

OFFICE OF SINGLE FAMILY HOUSING

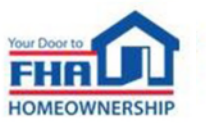

### Overview

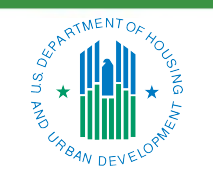

OFFICE OF SINGLE FAMILY HOUSING

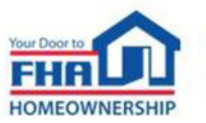

### **Overview**

- Originally implemented in 1998.
- Provides data queries/reports.
- Tracks performance of FHA loans across business channels, loan administration functions and geographic areas.
- Used by FHA staff, lenders and the general public.
- Promotes transparency and self-regulation.
- Interfaces with HUD's Single Family Housing underwriting and delinquency reporting systems, enterprise data warehouse and institution approval and recertification management system.

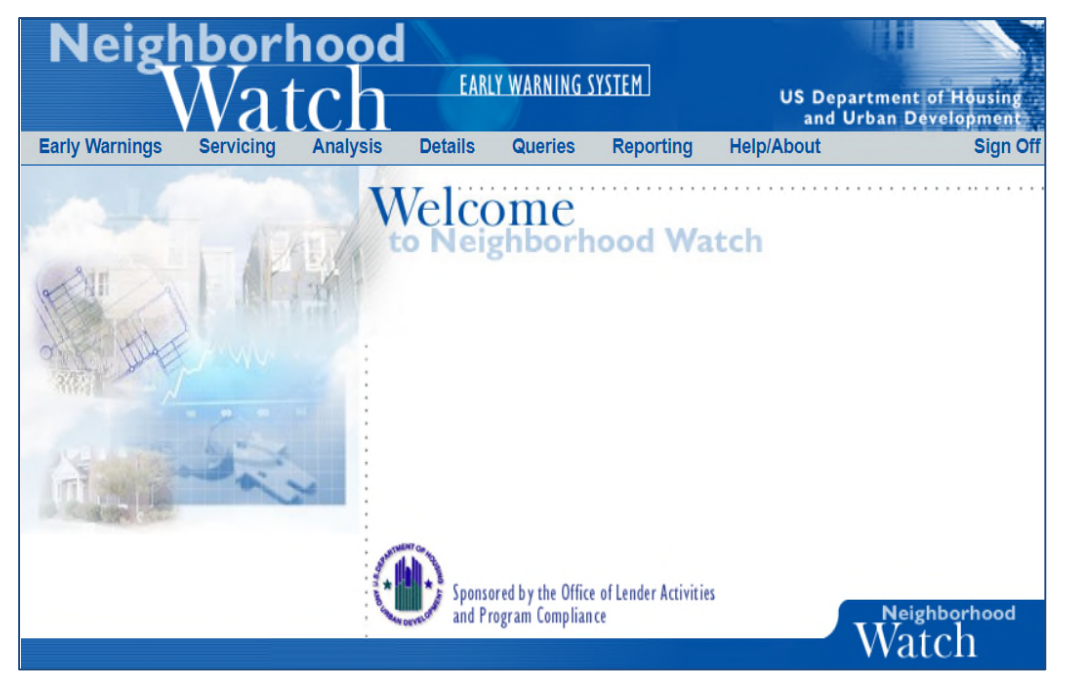

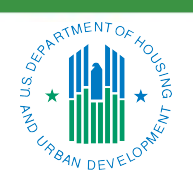

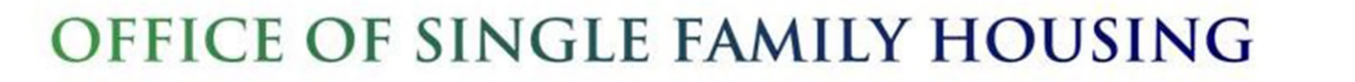

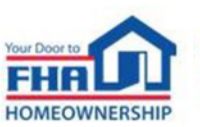

### **Early Warnings**

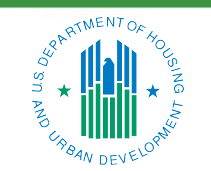

OFFICE OF SINGLE FAMILY HOUSING

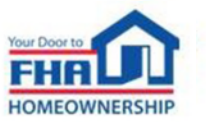

### **Early Warnings**

- Track loan performance.
- Generate a variety of reports.
- View compare ratios.
- Drill down to case-level details on loans tied to your institution.

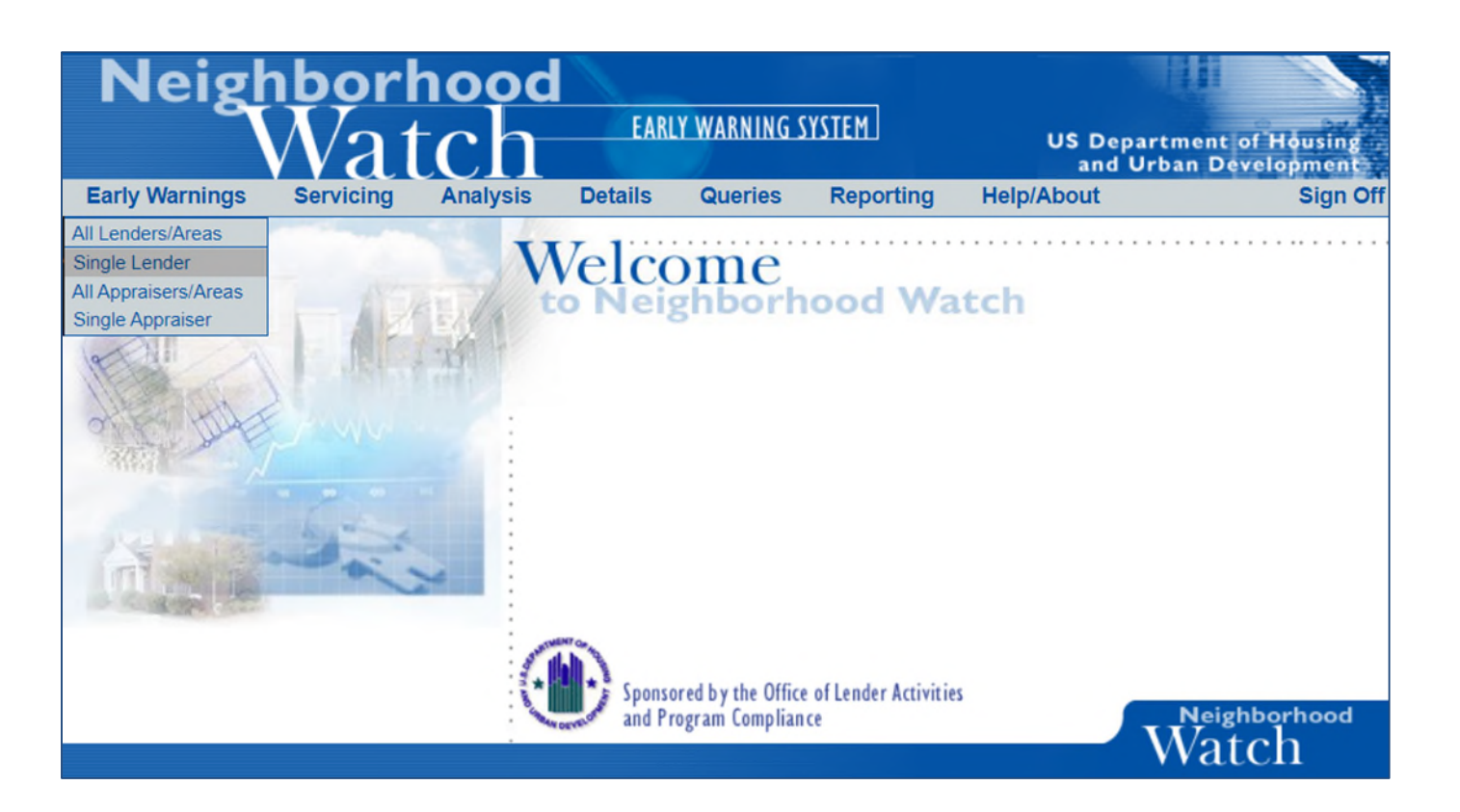

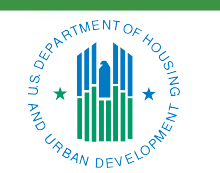

OFFICE OF SINGLE FAMILY HOUSING

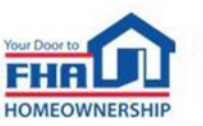

- Select a lender (or choose all)
- Choose portfolio options:
  - 2 Year
  - 1 Year
  - 2 Year with Streamlines
  - 1 Year with Streamlines
  - Refinance Negative Equity

| Neigh          | nborl     | hood              |                |                |                   |            |                                             |
|----------------|-----------|-------------------|----------------|----------------|-------------------|------------|---------------------------------------------|
|                | Nat       | tch               | EARL           | Y WARNING S    | YSTEM             | US D<br>an | epartment of Housing<br>d Urban Development |
| Early Warnings | Servicing | Analysis          | Details        | Queries        | Reporting         | Help/About | Sign Off                                    |
|                |           | EAR               | LY WARNIN      | IGS SINGI      | E LENDER          |            |                                             |
|                |           |                   |                |                |                   |            |                                             |
|                |           |                   |                |                |                   | Submit     |                                             |
|                | -   -     |                   |                |                |                   |            |                                             |
|                | Type fir  | st few letters of | the lender's n | ame or the 5 o | r 10 digit lender | id:        |                                             |
|                |           |                   |                |                |                   |            |                                             |
|                | Loan Po   | ortfolio:         |                |                | $\checkmark$      |            |                                             |
|                |           | 2 Ye              | ear FHA        |                |                   |            |                                             |
|                |           | 1 Ye              | ear FHA        |                |                   |            |                                             |
|                |           | 2 Ye              | ear FHA -      | With Stre      | amlines           |            |                                             |
|                |           | 1 Ye              | ear FHA -      | With Stre      | amlines           |            |                                             |
|                |           | Ref               | inance - N     | Vegative E     | quity             |            |                                             |
|                |           |                   |                |                |                   |            | Watch                                       |
|                |           |                   |                |                |                   |            | rracem                                      |

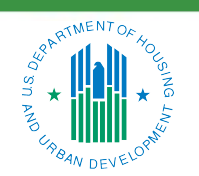

OFFICE OF SINGLE FAMILY HOUSING

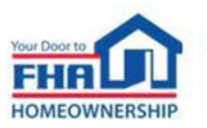

- Choose report criteria based on a variety of factors:
  - Type of performance data (origination vs. underwriting)
  - Specific time period (month/quarter end date)
  - Geographic area
  - Other output options

|                                                                              | EARLY                                                                     | WARNINGS                              | SINGLE LENDER                                                                               |                |
|------------------------------------------------------------------------------|---------------------------------------------------------------------------|---------------------------------------|---------------------------------------------------------------------------------------------|----------------|
| Direct Endorsement Lender<br>Area:                                           | UNITED STATE                                                              | S                                     |                                                                                             |                |
| Mortgagee Selections:                                                        | Delinquent                                                                | Choices:                              | 2 Year Performance Pe                                                                       | riod:          |
| Direct Endorsement Lend<br>Originator by Institution<br>Originator by Branch | Seriously I<br>Seriously I                                                | Delinquent<br>Delinquent w            | ithin the first year<br>Data as of 05/31/202<br>Data as of All Quarter<br>Data as of 2024Q1 | 4<br>End Dates |
| Compare Lenders to An View Credit Watch data                                 | rea:<br>a: (must select HUI                                               | D Offices from                        | the "Show Data For" box)                                                                    | Submit         |
| Output Options:                                                              | Show:                                                                     |                                       | All Loans                                                                                   | ~              |
| Show only records between                                                    | 1 and                                                                     | 9999999                               | total loans underwritten                                                                    | ~              |
| and between                                                                  | 0 and                                                                     | 9999999                               | total seriously delinquent and claims                                                       | ~              |
| and between                                                                  | 0 and                                                                     | 9999999                               | compare ratio                                                                               | ~              |
| View Original Mortgage Am                                                    | ounts for 2 Year I<br>Seriously Delinque<br>e Totals V<br>and Totals O De | Data:<br>lient and Claim<br>tail Only | Totals Only                                                                                 |                |

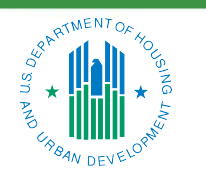

#### OFFICE OF SINGLE FAMILY HOUSING

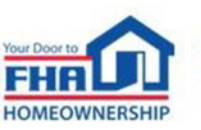

- Report Output:
  - Compare ratios
  - Total portfolio counts
  - Seriously delinquent and claim counts/percentages
  - Links to data definitions and case-level details
  - Excel download option

|       |               |                 |                             |                 | Single<br>Loar                  | e Lender<br>ns Under<br>Loan | - Direct E<br>written in<br>Portfolio - | ndorsem<br>the Unit<br>2 Year FH | ent Lend<br>d<br>ed States | er<br>S         |                 |                 |               |                        |
|-------|---------------|-----------------|-----------------------------|-----------------|---------------------------------|------------------------------|-----------------------------------------|----------------------------------|----------------------------|-----------------|-----------------|-----------------|---------------|------------------------|
|       |               |                 |                             |                 | De                              | Perform                      | ance Perio                              | d - 05/31/2                      | 024                        |                 |                 |                 |               |                        |
|       |               |                 |                             | Sor             | t Order by Per<br>Data shown in | rcent Seriou                 | sly Delinque<br>red single fam          | ent and Clair<br>ily loans with  | ns in Desce                | nding Order     |                 |                 |               |                        |
|       |               |                 |                             |                 |                                 | date betwee                  | n June 1, 202                           | 2 and May 31                     | 2024                       |                 |                 |                 |               |                        |
|       |               |                 |                             |                 |                                 | Coriovaly                    | <u>%</u>                                |                                  |                            |                 | <u>Area</u>     | Area %          |               |                        |
|       |               | Compare         |                             |                 | Loans                           | Delinguent                   | Delinguent                              |                                  |                            | Area Loans      | Delinguent      | Delinguent      |               |                        |
|       |               | Ratio           |                             |                 | Underwritten                    | & Claims                     | & Claims                                | <b>Branches</b>                  | <u>% Loans</u>             | Underwritten    | & Claims        | & Claims        | FHA Portfolio |                        |
|       |               |                 |                             | Mix-            |                                 |                              |                                         |                                  |                            |                 |                 |                 | Actual        | FHA                    |
|       | United        | lotal<br>Petail | Supplemental<br>Performance | Adjusted<br>SDO | lotal<br>Petail                 | lotal<br>Petail              | lotal<br>Petail                         | Petail                           | Petail                     | lotal<br>Petail | lotal<br>Petail | lotal<br>Petail | Supplemental  | Portfolio<br>Benchmark |
| Rank  | States        | Sponsored       | Metric                      | Rate            | Sponsored                       | Sponsored                    | Sponsored                               | Sponsored                        | Sponsored                  | Sponsored       | Sponsored       | Sponsored       | Metric        | SDQ Rate               |
|       |               | 63%             |                             |                 | 3,327                           | <u>49</u>                    | 1.47                                    |                                  |                            | 1,503,427       | 35,029          | 2.33            |               |                        |
|       |               | 63%             |                             |                 | 3,276                           | 48                           | 1.47                                    | <u>21</u>                        | 98.47                      | 1,168,588       | 27,383          | 2.34            |               |                        |
| 1 🗠 🔤 | United States | 86%             | <u>111%</u>                 | 1.33%           | 51                              | 1                            | 1.96                                    | <u>3</u>                         | 1.53                       | 334,839         | 7,646           | 2.28            | 146%          | 1.60%                  |

Displaying records 1 to 1 out of a total number of 1 records <u>Download this report to an Excel file [Help]</u>

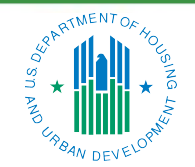

**OFFICE OF SINGLE FAMILY HOUSING** 

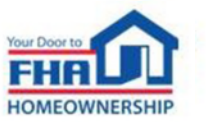

- Compare ratio measures a lender's serious delinquencies and claims against all FHA loans in a geographic area.
- Lenders have many compare ratios depending on:
  - Loan portfolio
  - Performance period
  - Geographic area
- Helps FHA and lenders manage performance and risk through benchmarks and triggers for more detailed analysis.
- Used by FHA to monitor lender performance under the Credit Watch Termination and Lender Insurance programs.

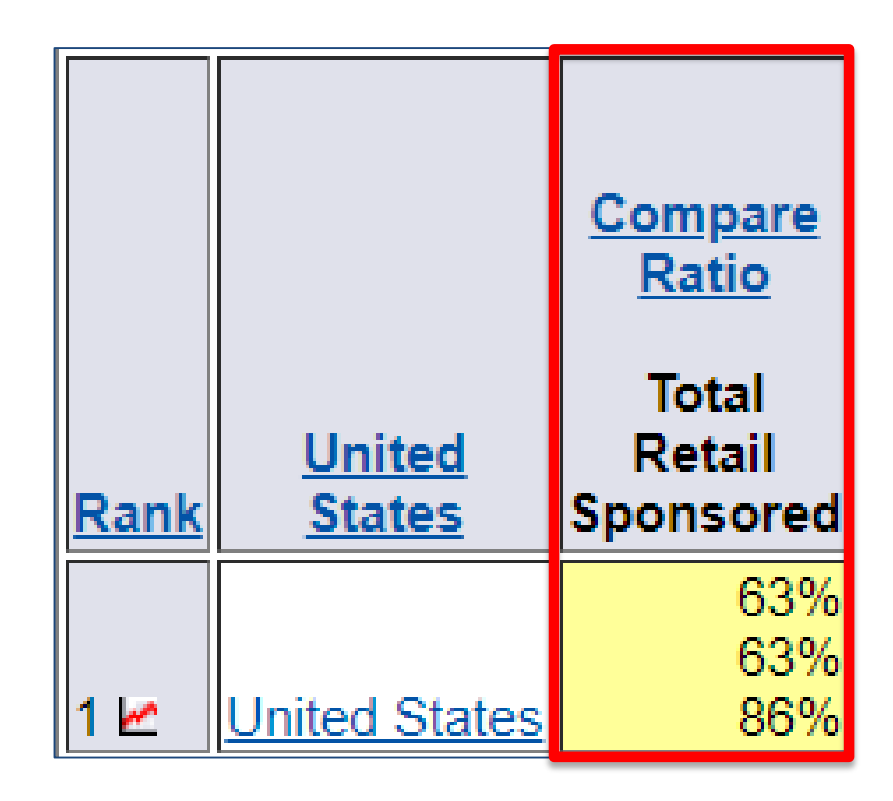

10

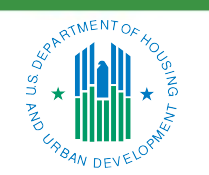

OFFICE OF SINGLE FAMILY HOUSING

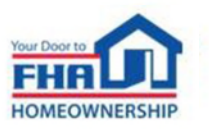

- Compare ratio example calculation:
  - Lender % Seriously Delinquent and Claims (1.47) divided by Area % Seriously Delinquent and Claims (2.33) = .630901 x 100 = 63%

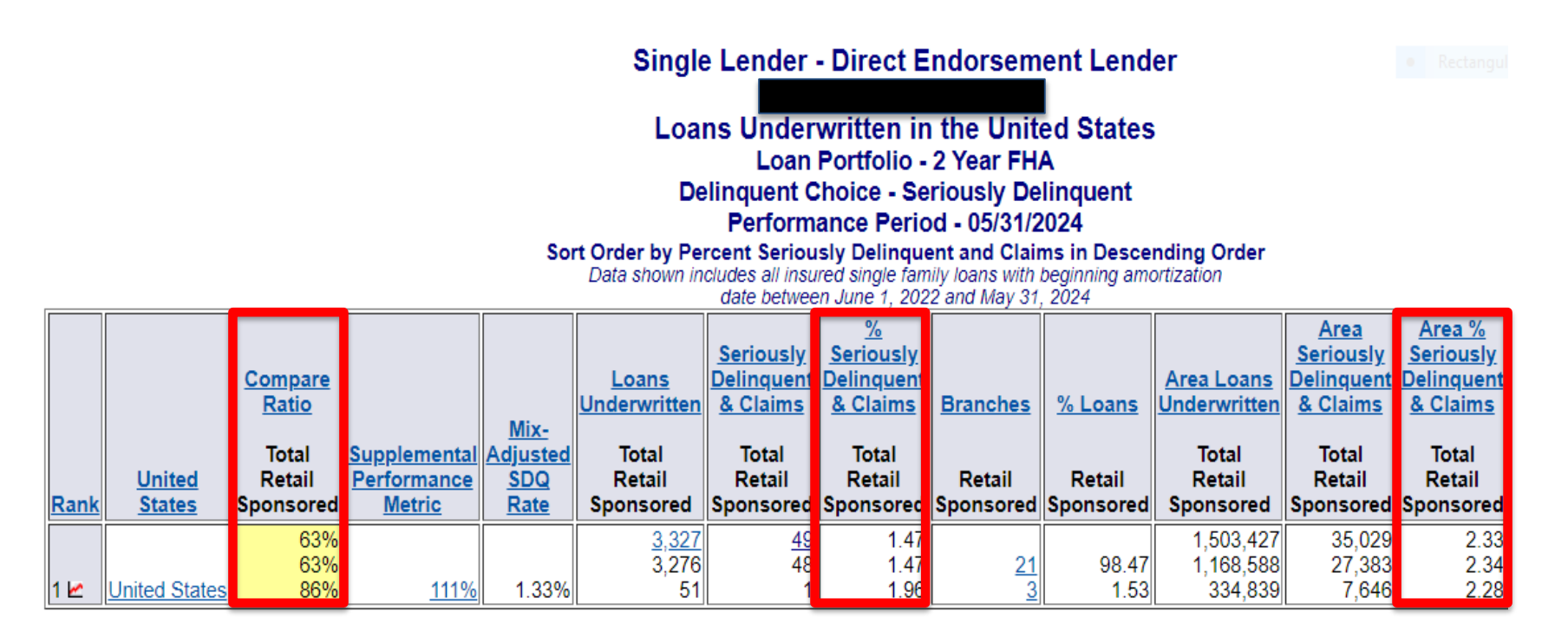

Displaying records 1 to 1 out of a total number of 1 records <u>Download this report to an Excel file [Help]</u>

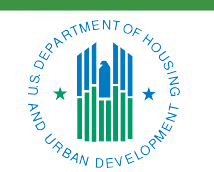

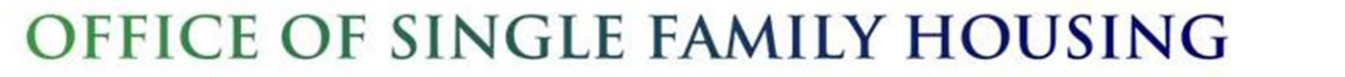

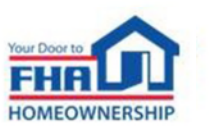

- Drill Downs:
  - Loan counts with blue hyperlinks
  - Provides access to case-level details
  - Only accessible to authorized users

|             |                                | <u>Compare</u><br><u>Ratio</u> |                                       | <u>Mix-</u>                                  | <u>Loans</u><br>Underwritten | <u>Seriously</u><br>Delinquent<br><u>&amp; Claims</u> |  |
|-------------|--------------------------------|--------------------------------|---------------------------------------|----------------------------------------------|------------------------------|-------------------------------------------------------|--|
| <u>Rank</u> | <u>United</u><br><u>States</u> | Total<br>Retail<br>Sponsored   | Supplemental<br>Performance<br>Metric | <u>Adjusted</u><br><u>SDQ</u><br><u>Rate</u> | Total<br>Retail<br>Sponsored | Total<br>Retail<br>Sponsored                          |  |
| 1 🗠         | United States                  | 63%<br>63%<br>86%              | <u>111%</u>                           | 1.33%                                        | <u>3,327</u><br>3,276<br>51  | 49<br>10<br>1                                         |  |

| SERIOUSLY                     | DELINQUENT AND CI    | LAIM CASE | S           |
|-------------------------------|----------------------|-----------|-------------|
| Lender:                       |                      |           | Submit      |
| Area: United States           |                      |           |             |
| Report Options:   Printing Fo | rmat Oviewing Format |           | Format      |
| Sort By: Case N               | lumber               | $\sim$    | Ascending V |

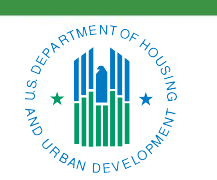

OFFICE OF SINGLE FAMILY HOUSING

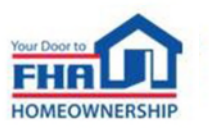

- Drill Downs:
  - Table with key data elements for each case
  - Case numbers link to Case Status/Details
  - Download option and data dictionary

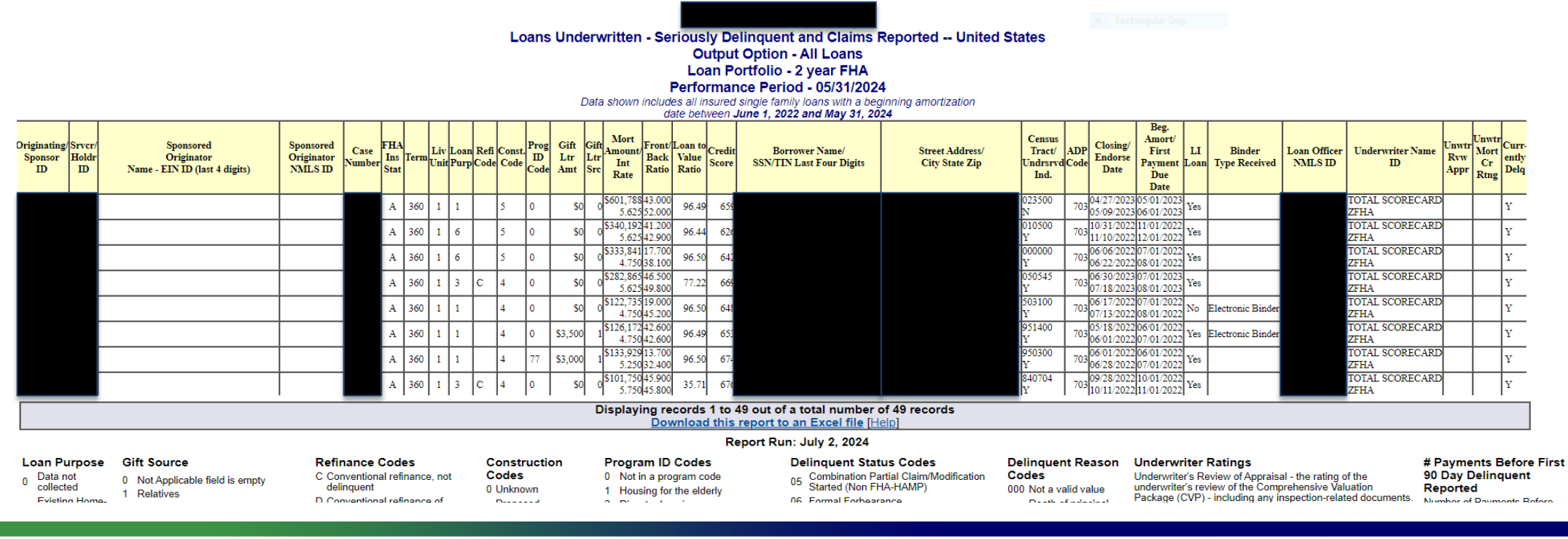

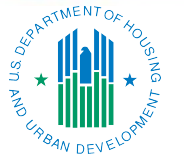

**OFFICE OF SINGLE FAMILY HOUSING** 

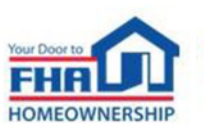

### **Credit Watch Termination Initiative**

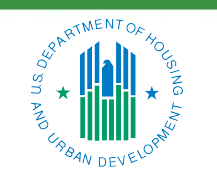

OFFICE OF SINGLE FAMILY HOUSING

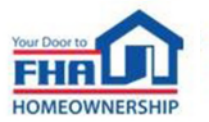

#### **Overview**

- HUD Handbook 4000.1, Section V.E.3.a.iii
- Analysis of Mortgagee's default and claim rate on FHA-insured mortgages underwritten with beginning amortization dates within the most recent 24 month-period:
  - Underwriting performance is evaluated against other mortgagees in the same geographic area (Compare Ratio)
  - Geographic areas evaluated are HUD field office jurisdictions
  - Analysis conducted on a quarterly basis
- DE underwriting authority may be terminated for any Mortgagee whose:
  - Compare Ratio exceeds 200% of the default and claim rate within an area served by a HUD field office
  - Default and claim rate exceeds HUD's national default and claim rate
- Credit Watch Termination is separate and apart from any action that may be taken by the Mortgagee Review Board.

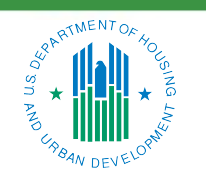

OFFICE OF SINGLE FAMILY HOUSING

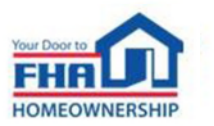

### **Notice and Appeal**

- Proposed Credit Watch Termination Notice (Notice) is sent prior to termination of Mortgagee's DE authority.
- Proposed termination of DE authority in Notice is limited to specific HUD field office jurisdictions.
- Mortgagee may appeal proposed termination and request an informal conference with HUD.
- Informal conference request must be submitted in writing within 30 days of the Mortgagee's receipt of Notice:
  - Provides an opportunity for Mortgagee to present facts, circumstances, mitigating factors related to high default and claim rates.
- Mortgagee's right to appeal is waived when a written request for informal conference is not submitted within 30 days of receipt of Notice; Mortgagee's DE authority within the noted HUD field office jurisdictions will then be terminated 60 days from the date of Notice without any further written communication from HUD.

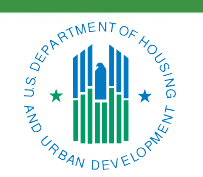

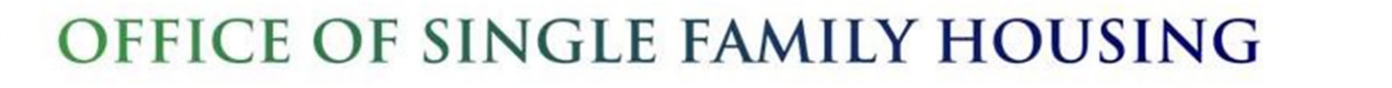

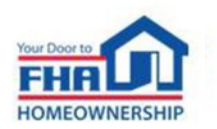

#### **Final Notice and Reinstatement**

- Decision to sustain or withdraw the Proposed Credit Watch Termination Notice:
  - Takes into consideration information/mitigating factors presented by the Mortgagee at the informal conference and in any written response to the Proposed Termination Notice
  - If sustained, termination is effective upon the Mortgagee's receipt of Final Notice
- Termination prohibits underwriting in HUD field office jurisdiction(s) specified in the Final Notice
- DE authority can be reinstated no earlier than six months after termination effective date:
  - Reinstatement requirements outlined in Handbook 4000.1, Section V.E.3.a.iii (E)

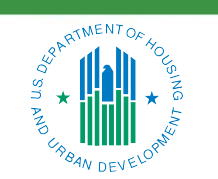

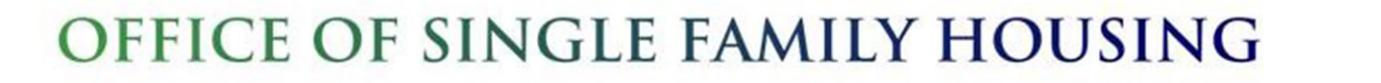

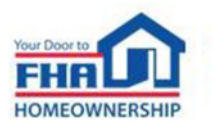

#### **Report Selection Criteria**

- Early Warnings Single Lender
- 5-digit Institution ID
- Loan Portfolio 2 Year FHA

| Keighborhood Watch                                                                                                    | ×                 | +           | 🔹 🛞 Neighborhood V       | /atch ×               | +                                        |                                                                                            |                                                                                                   |                                                                     |        |
|----------------------------------------------------------------------------------------------------|-------------------|-------------|--------------------------|-----------------------|------------------------------------------|--------------------------------------------------------------------------------------------|---------------------------------------------------------------------------------------------------|---------------------------------------------------------------------|--------|
| ← → C ⋒ =                                                                                                    | entp.hud.gov/s    | fnw/nw/     | ← → C ⋒                  | entp.hud.gov/s        | sfnw/nw/                                 |                                                                                            |                                                                                                   |                                                                     |        |
| 🧭 CA Identity Portal 🛛 🗭 Log                                                                                             | In Using   Salesf | FHA Connect | 🧭 CA Identity Portal 🛛 🔷 | Log In Using   Salesf | 🛞 FHA Connect                            | ion ID 🛞 Ne                                                                                | ighborhood Watch                                                                                  | 🛞 Single Family De                                                  | linq 🛞 |
| Neigh                                                                                                    | borł<br>Vo t      |             | Neighbo<br>W             | rhood<br>atch         | EARLY WAR                                | NING SYSTEM                                                                                |                                                                                                   | Benerting                                                           |        |
|                                                                                                    | Val               |             |                          | Servicing             | Analysis                                 | Details                                                                                    | Queries                                                                                           | Reporting                                                           | перл   |
| All Lenders/Areas<br>Single Lender<br>All Appraisers/Areas<br>Single Appraiser<br>All Underwriters<br>Single Underwriter |                   | V           |                          |                       | Type first few<br>12345<br>Loan Portfoli | io: 2 Year Ff<br>2 Year Ff<br>1 Year Ff<br>2 Year Ff<br>1 Year Ff<br>1 Year Ff<br>Refinanc | EARLY WAR<br>lender's name of<br>HA<br>HA<br>HA - With Strea<br>HA - With Strea<br>e - Negative E | nings Singi<br>or the 5 or 10 digit<br>amlines<br>amlines<br>iquity | LENC   |

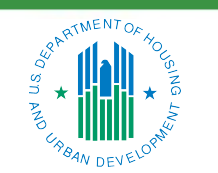

#### OFFICE OF SINGLE FAMILY HOUSING

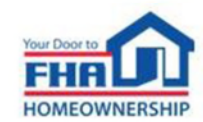

#### **Report Selection Criteria**

- Mortgagee Selection:
  - Direct Endorsement Lender
- Delinquent Choice:
  - Seriously Delinquent
- 2 Year Performance Period
- Show Data For: HUD Offices

|                                                                                                    | EARLY WARNINGS                                                                                                    | SINGLE LENDER                                                                                                |
|----------------------------------------------------------------------------------------------------|----------------------------------------------------------------------------------------------------|----------------------------------------------------------------------------------------------------|
| Direct Endorsement Lender:<br>Area:                                                                                                    | UNITED STATES                                                                                                    |                                                                                                    |
| Mortgagee Selections:<br>Direct Endorsement Lender<br>Originator by Institution<br>Originator by Branch<br>Compare Lenders to Are<br>View Credit Watch data: | Delinquent Choices:<br>Pr Seriously Delinquent<br>Seriously Delinquent with<br>ea:<br>(must select HUD Offices from                                                             | 2 Year Performance Period:<br>Data as of 05/31/2024<br>Data as of All Quarter End Dates<br>Data as of 2024Q1 |
| Output Options:                                                                                                    | Show:                                                                                                    | All Loans                                                                                                    |
| Show only records between and between and between                                                                                                    | and         99999999           and         99999999           and         99999999           and         99999999           and         99999999           and         99999999 | total loans underwrittentotal seriously delinquent and claimscompare ratio✓                                  |
| View Original Mortgage Amo                                                                                                    | Seriously Delinquent and Claim                                                                                                    | s                                                                                                    |
| Report Options: O Detail ar<br>Sort By: Percen                                                                                                    | nd Totals  O Detail Only Totals Orbital Only Total Seriously Delinquent and                                                                                                    | Totals Only<br>I Claims                                                                                      |

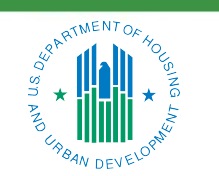

#### OFFICE OF SINGLE FAMILY HOUSING

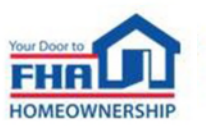

#### **Report Output**

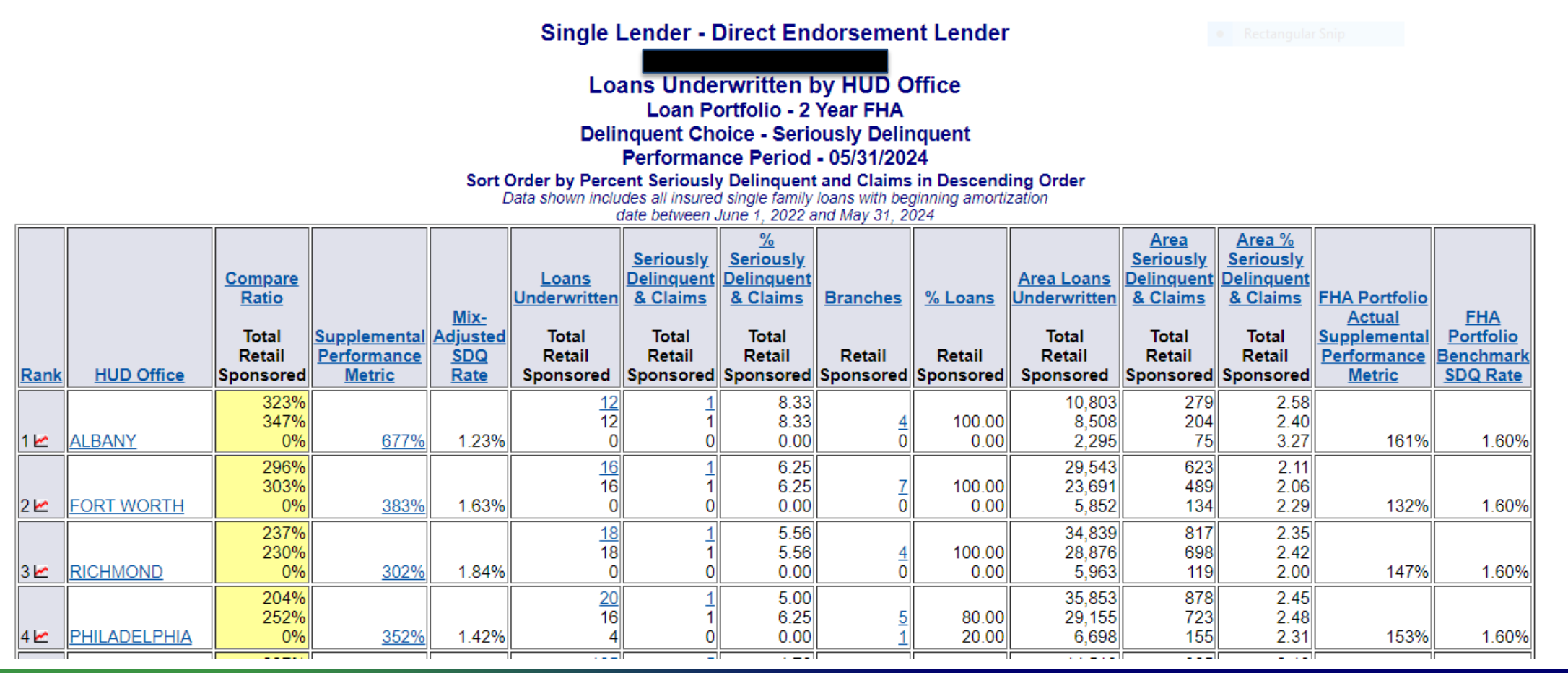

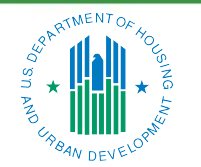

OFFICE OF SINGLE FAMILY HOUSING

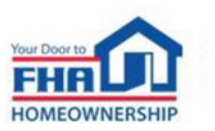

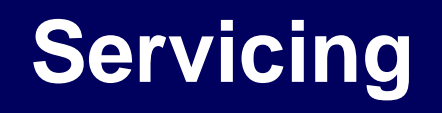

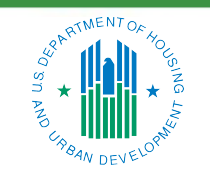

OFFICE OF SINGLE FAMILY HOUSING

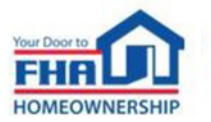

### Servicing

- Single Servicer:
  - Portfolio Summary
  - Portfolio Summary by Originator
  - Loss Mitigation Delinquent Loans Reported
  - Loss Mitigation Incentive Claims Paid
- All Servicers:
  - Same reporting options as Single Servicer except for Portfolio Summary by Originator
- Most recent data only:
  - No historic data as with Early Warnings for origination/underwriting

| Neighbo<br>W   | rhood<br>atch | EARLY WAR                | NING SYSTEM |          |                 | US            | D epartmen<br>and Urban D | t of Housing<br>evelopment |
|----------------|---------------|--------------------------|-------------|----------|-----------------|---------------|---------------------------|----------------------------|
| Early Warnings | Servicing     | Analysis                 | Details     | Queries  | Reporting       | Help/About    | Home                      | Sign Off                   |
|                |               | EARL<br>Type first few I | Y WARNING   | S SINGLE | SERVICER<br>Sub | mit<br>er id: |                           |                            |
|                |               |                          |             |          |                 |               | Neighbo<br>Wato           | $\sinh^{orhood}$           |

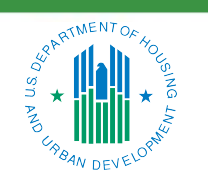

OFFICE OF SINGLE FAMILY HOUSING

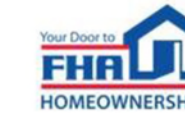

### Servicing (cont.)

- Report Output:
  - Loans with active insurance
  - Various geographic roll-ups
  - New loans added in past month
  - Breakouts by delinquency status

|      |                |                                                    |                     |              |                              |                              |                                         | 001                                                                          | by                                        | State                                    | ilal y                                  |                                         |                                                                    |                                                                              |                                                                                 |                                                |                                                               |                                |
|------|----------------|----------------------------------------------------|---------------------|--------------|------------------------------|------------------------------|-----------------------------------------|------------------------------------------------------------------------------|-------------------------------------------|------------------------------------------|-----------------------------------------|-----------------------------------------|--------------------------------------------------------------------|------------------------------------------------------------------------------|---------------------------------------------------------------------------------|------------------------------------------------|---------------------------------------------------------------|--------------------------------|
|      |                |                                                    |                     |              |                              |                              |                                         | Sort Order<br>Data shown ind                                                 | by Active Por<br>cludes all single        | folio in Desce<br>family loans a         | ending Order<br>s of May 31, 202        | 24                                      |                                                                    |                                                                              |                                                                                 |                                                |                                                               |                                |
| Rank | <u>State</u>   | Loans Added<br>from<br>05/01/2024 to<br>05/31/2024 | Active<br>Portfolio | H4H<br>Loans | <u>30 Days</u><br>Delinquent | <u>60 Days</u><br>Delinquent | <u>Seriously</u><br>Delinquent<br>Loans | <u>Total</u><br><u>Delinquent</u><br><u>Loans as of</u><br><u>05/31/2024</u> | <u>% Seriously</u><br>Delinquent<br>Loans | <u>In</u><br>Foreclosure<br><u>Count</u> | <u>In</u><br>Foreclosure<br><u>Rate</u> | Total Loans<br>Originated<br><= 2 years | Foreclosure<br>Claims Paid on<br>Loans<br>Originated <= 2<br>years | <u>Total Loans</u><br><u>Originated &gt;</u><br><u>2 years</u><br><= 5 years | Foreclosure<br>Claims Paid on<br>Loans<br>Originated > 2<br>years<br><= 5 years | Foreclosure<br>Claim Rate <=<br><u>5 years</u> | Foreclosure<br>Claim Rate <= 5<br>years for State<br>Selected | <u>Compare</u><br><u>Ratio</u> |
| 1    | TEXAS          | 0                                                  | 88,451              | 0            | 4,406                        | 1,748                        | 3,098                                   | 9,252                                                                        | 3.50                                      | 99                                       | 0.11                                    | 59                                      | 0                                                                  | 580                                                                          | 0                                                                               | 0.00                                           | 0.06                                                          | 0%                             |
| 2    | CALIFORNIA     | 1                                                  | 35,653              | 0            | 1,100                        | 406                          | 651                                     | 2,157                                                                        | 1.82                                      | 26                                       | 0.07                                    | 59                                      | 0                                                                  | 344                                                                          | 0                                                                               | 0.00                                           | 0.00                                                          | N/A                            |
| 3    | PENNSYLVANIA   | 0                                                  | 34,224              | 0            | 1,546                        | 547                          | 1,157                                   | 3,250                                                                        | 3.38                                      | 128                                      | 0.37                                    | 50                                      | 0                                                                  | 528                                                                          | 0                                                                               | 0.00                                           | 0.01                                                          | 0%                             |
| 4    | NEW YORK       | 0                                                  | 34,133              | 0            | 1,327                        | 485                          | 1,412                                   | 3,224                                                                        | 4.13                                      | 155                                      | 0.45                                    | 47                                      | 0                                                                  | 986                                                                          | 0                                                                               | 0.00                                           | 0.00                                                          | N/A                            |
| 5    | GEORGIA        | 0                                                  | 29,590              | 0            | 1,445                        | 584                          | 1,043                                   | 3,072                                                                        | 3.52                                      | 27                                       | 0.09                                    | 76                                      | 0                                                                  | 276                                                                          | 0                                                                               | 0.00                                           | 0.04                                                          | 0%                             |
| 6    | <u>FLORIDA</u> | 0                                                  | 29,317              | 0            | 1,023                        | 412                          | 858                                     | 2,293                                                                        | 2.92                                      | 74                                       | 0.25                                    | 84                                      | 0                                                                  | 345                                                                          | 0                                                                               | 0.00                                           | 0.00                                                          | N/A                            |
| 7    | ILLINOIS       | 1                                                  | 25,260              | 0            | 1,106                        | 431                          | 1,144                                   | 2,681                                                                        | 4.52                                      | 125                                      | 0.49                                    | 26                                      | 0                                                                  | 515                                                                          | 0                                                                               | 0.00                                           | 0.01                                                          | 0%                             |
| 8    | NORTH CAROLINA | 0                                                  | 22,200              | 0            | 1,060                        | 390                          | 665                                     | 2,115                                                                        | 2.99                                      | 30                                       | 0.13                                    | 99                                      | 0                                                                  | 305                                                                          | 0                                                                               | 0.00                                           | 0.02                                                          | 0%                             |
| 9    | <u>OHIO</u>    | 0                                                  | 21,950              | 0            | 933                          | 367                          | 739                                     | 2,039                                                                        | 3.36                                      | 82                                       | 0.37                                    | 18                                      | 0                                                                  | 150                                                                          | 0                                                                               | 0.00                                           | 0.04                                                          | 0%                             |
| 10   | NEW JERSEY     | 1                                                  | 19,833              | 0            | 906                          | 358                          | 824                                     | 2,088                                                                        | 4.15                                      | 79                                       | 0.39                                    | 46                                      | 0                                                                  | 218                                                                          | 0                                                                               | 0.00                                           | 0.00                                                          | N/A                            |
| 11   | VIRGINIA       | 0                                                  | 19,001              | 0            | 697                          | 291                          | 483                                     | 1,471                                                                        | 2.54                                      | 22                                       | 0.11                                    | 52                                      | 0                                                                  | 233                                                                          | 0                                                                               | 0.00                                           | 0.08                                                          | 0%                             |
| 12   | MARYLAND       | 0                                                  | 18,573              | 0            | 940                          | 321                          | 730                                     | 1,991                                                                        | 3.93                                      | 55                                       | 0.29                                    | 20                                      | 0                                                                  | 153                                                                          | 0                                                                               | 0.00                                           | 0.00                                                          | N/A                            |

Sonvigor Portfolio Summar

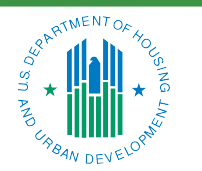

#### OFFICE OF SINGLE FAMILY HOUSING

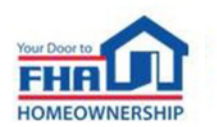

### Servicing (cont.)

- **Delinquent Reporting Servicer:** 
  - Single servicer or all servicers
  - Choose transaction date range
  - Sort by various factors
  - Displays loan counts and details
  - Fatal and non-fatal errors

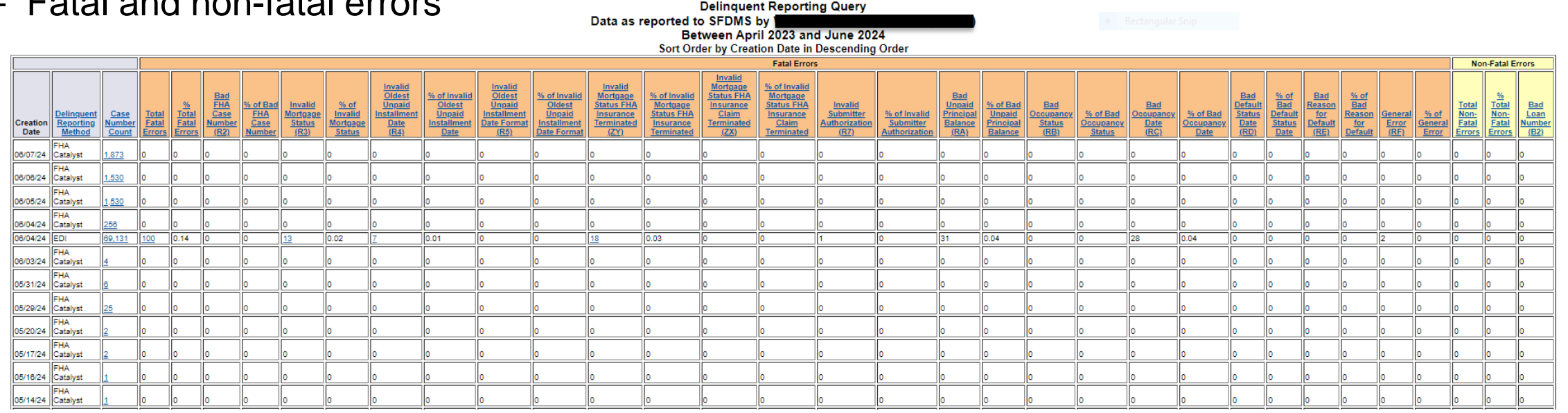

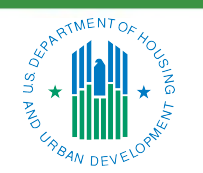

#### OFFICE OF SINGLE FAMILY HOUSING

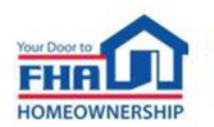

### Servicing (cont.)

- Delinquent Reporting Case Level:
  - Reporting history for a single case
  - Choose transaction date range
  - Displays status date/code
  - Delinquency cause
  - Oldest unpaid installment date

Delinquent Reporting Query -- Case Level Data as reported to SFDMS for FHA Case Number Between April 2023 and June 2024 Report sorted by Creation Date in descending order Report Date: July 02, 2024

|               |          |          |                 |                   |             |                 |               |                    |               |             |                  |                    |                    |                   | Fata                       | l Errors       |                |                  |                  |                |                |             |
|---------------|----------|----------|-----------------|-------------------|-------------|-----------------|---------------|--------------------|---------------|-------------|------------------|--------------------|--------------------|-------------------|----------------------------|----------------|----------------|------------------|------------------|----------------|----------------|-------------|
|               |          |          |                 |                   |             |                 |               |                    |               |             |                  |                    | Invalid            | Invalid           | <u>Invalid</u><br>Mortgage |                |                |                  |                  |                |                |             |
|               |          |          |                 |                   |             |                 |               |                    |               |             |                  | Invalid            | Oldest             | Mortgage          | Status                     |                |                |                  |                  |                |                |             |
|               |          |          |                 |                   |             |                 |               |                    |               | Bad         |                  | <u>Oldest</u>      | <u>Unpaid</u>      | <u>Status</u>     | <u>FHA</u>                 |                | Bad            |                  |                  | Bad            | Bad            |             |
|               |          |          |                 |                   |             |                 |               |                    |               | <u>FHA</u>  | Invalid          | <u>Unpaid</u>      | <b>Installment</b> | <u>FHA</u>        | <b>Insurance</b>           | <u>Invalid</u> | <u>Unpaid</u>  | Bad              | Bad              | <b>Default</b> | Reason         |             |
|               | Servicer |          |                 | <b>Delinquent</b> |             | <b>Mortgage</b> | Mortgage      |                    | <u>Oldest</u> | Case        | <b>Mortgagee</b> | <b>Installment</b> | Date Date          | <b>Insurance</b>  | <u>Claim</u>               | Submitter      | Principal      | <b>Occupancy</b> | <b>Occupancy</b> | <u>Status</u>  | for            | General     |
| FHA Case      | Loan     | Servicer | <b>Creation</b> | <b>Reporting</b>  | Endorsement | <u>Status</u>   | <u>Status</u> | Cause of           | <u>Unpaid</u> | Number      | <u>Status</u>    | Date               | <u>Format</u>      | <b>Terminated</b> | <b>Terminated</b>          | Authorization  | <b>Balance</b> | Status           | Date             | Date           | <b>Default</b> | Error       |
| <u>Number</u> | Number   | ID       | <u>Date</u>     | Method            | Date        | Date            | Code          | <b>Delinquency</b> | Date          | <u>(R2)</u> | <u>(R3)</u>      | <u>(R4)</u>        | <u>(R5)</u>        | <u>(ZY)</u>       | <u>(ZX)</u>                | <u>(R7)</u>    | <u>(RA)</u>    | ( <u>RB</u> )    | <u>(RC)</u>      | <u>(RD)</u>    | <u>(RE)</u>    | <u>(RF)</u> |
|               |          | 16001    | 06/04/24        | EDI               | 05/09/23    | 05/20/24        | 09            | 016                | 02/01/24      | N/A         | N/A              | N/A                | N/A                | N/A               | N/A                        | N/A            | N/A            | N/A              | N/A              | N/A            | N/A            | N/A         |
|               |          | 16001    | 05/02/24        | EDI               | 05/09/23    | 03/01/24        | 12            | 006                | 02/01/24      | N/A         | N/A              | N/A                | N/A                | N/A               | N/A                        | N/A            | N/A            | N/A              | N/A              | N/A            | N/A            | N/A         |

#### Displaying records 1 to 2 out of a total number of 2 records

Download this report to an Excel file [Help]

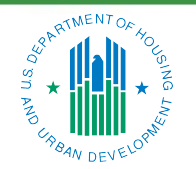

OFFICE OF SINGLE FAMILY HOUSING

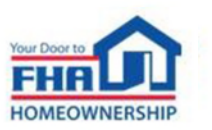

### **Additional Functions**

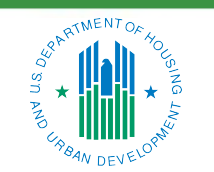

**OFFICE OF SINGLE FAMILY HOUSING** 

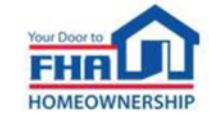

### **Additional Functions**

- Analysis:
  - Seriously Delinquent/ Claim Comparison
  - HECM Activity

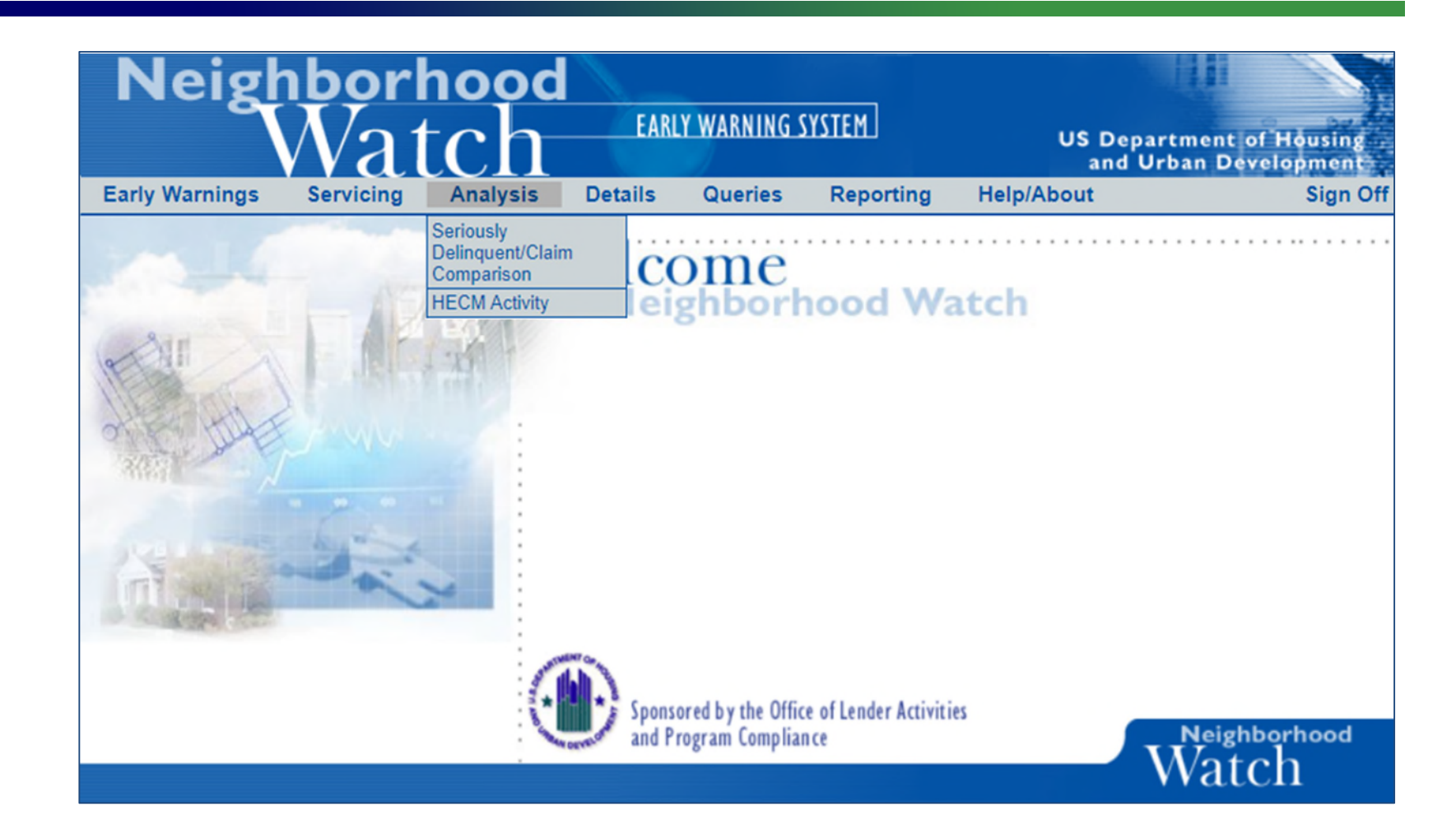

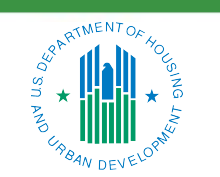

#### OFFICE OF SINGLE FAMILY HOUSING

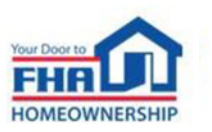

- Seriously Delinquent/Claim Comparison
  - Compare single lender to all FHA lenders or compare two geographic areas
  - Credit score bands
  - Loan program types/purposes
  - Mortgage amounts
  - Other factors

Analysis - Seriously Delinquent/Claim Comparison Delinquent Choice - Percent of Loans Underwritten Seriously Delinquent Performance Period - 06/30/2024 Loan Portfolic: 2 Year FHA Sorted by Category Data shown includes all includes link used single family loans with a beginning amortization date between July 1, 2022 and June 30, 2024

|               |                              |                              | DIRECT EN                    | DORSEMEN                                      | IT LEND                      | ER                                    |                                       | REGION                        |                                               |                       |                                       |                                       |
|---------------|------------------------------|------------------------------|------------------------------|-----------------------------------------------|------------------------------|---------------------------------------|---------------------------------------|-------------------------------|-----------------------------------------------|-----------------------|---------------------------------------|---------------------------------------|
|               |                              |                              |                              |                                               |                              |                                       |                                       | United State                  | 25                                            |                       |                                       |                                       |
|               | Performan                    | nce Period:                  | 07/01/2022 -                 | 06/30/2024                                    |                              |                                       |                                       | 07/01/2022                    | 06/30/2024                                    |                       |                                       |                                       |
|               | Total Loans Un               | derwritten:                  | Total<br>3,341               | Retail<br>3,284                               | Spc<br>57                    | insored                               |                                       | Total<br>1,498,918            | Retai<br>1,161                                | ,128                  | Sponso<br>337,790                     | ored                                  |
| Loans         | Underwritten Seriously I     | Delinquent:                  | 49                           |                                               |                              |                                       |                                       | 36,040                        |                                               |                       |                                       |                                       |
| % of Loans    | Underwritten Seriously I     | Delinquent:                  | 1.47%                        |                                               |                              |                                       |                                       | 2.40%                         |                                               |                       |                                       |                                       |
|               | To                           | tal Claims:                  | 0                            |                                               |                              |                                       |                                       | 553                           |                                               |                       |                                       |                                       |
| Tota          | I Seriously Delinquent a     | nd Claims:                   | Total<br>49                  | Retail<br>49                                  | Spo<br>0                     | nsored                                |                                       | Total<br>36,593               | Retail<br>28,487                              | S<br>8,               | ponsored<br>106                       |                                       |
| % of          | f Seriously Delinquent a     | nd Claims:                   | 1.47%                        |                                               |                              |                                       |                                       | 2.44%                         |                                               |                       |                                       |                                       |
|               | Total Retail                 | Branches:                    | 26                           |                                               |                              |                                       |                                       | n/a                           |                                               |                       |                                       |                                       |
|               | Total Sponsored              | Branches:                    | 3                            |                                               |                              |                                       |                                       | n/a                           |                                               |                       |                                       |                                       |
|               | Compare Rat                  | tio to Area:                 | Total<br>60%                 | Retail<br>61%                                 | Spo<br>0%                    | nsored                                |                                       | n/a                           |                                               |                       |                                       |                                       |
|               |                              |                              | Direct Endo                  | orsement Le                                   | nder US                      | Level:                                |                                       |                               |                                               |                       |                                       |                                       |
|               | Total Loans Un               | derwritten:                  | 3,341                        |                                               |                              |                                       |                                       |                               |                                               |                       |                                       |                                       |
| Loans         | Underwritten Seriously I     | Delinquent:                  | 49                           |                                               |                              |                                       |                                       |                               |                                               |                       |                                       |                                       |
| % of Loans    | Underwritten Seriously I     | Delinquent:                  | 1.47%                        |                                               |                              |                                       |                                       |                               |                                               |                       |                                       |                                       |
| Tota          | 10<br>Seriously Delinguent a | nd Claims:                   | 49                           |                                               |                              |                                       |                                       |                               |                                               |                       |                                       |                                       |
| Tota<br>Maria | F Seriously Delinquent a     | nd Claims:                   | 40                           |                                               |                              |                                       |                                       |                               |                                               |                       |                                       |                                       |
| 70 0          | omoare Ratio DE Lender       | r Lovel 11S:                 | 6.496                        |                                               |                              |                                       |                                       |                               |                                               |                       |                                       |                                       |
|               |                              | Cererou.                     |                              |                                               |                              | ltem                                  | % of                                  |                               |                                               |                       | ltem                                  | % of                                  |
| Category      | <u>Item</u>                  | Compare<br>Ratio             | <u>Total</u><br><u>Undr</u>  | <u>Item</u><br><u>Seriously</u><br>Delinquent | <u>ltem</u><br><u>Claims</u> | Seriously<br>Delinguent<br>and Claims | Seriously<br>Delinquent<br>and Claims | <u>Total</u><br>Loans         | <u>Item</u><br><u>Seriously</u><br>Delinguent | <u>ltem</u><br>Claims | Seriously<br>Delinquent<br>and Claims | Seriously<br>Delinquent<br>and Claims |
|               |                              | Total<br>Retail<br>Sponsored | Total<br>Retail<br>Sponsored | Total<br>Retail<br>Sponsored                  | Total                        | Total<br>Retail<br>Sponsored          | Total<br>Retail<br>Sponsored          | Total<br>Retail<br>Sponsored  | Total<br>Retail<br>Sponsored                  | Total                 | Total<br>Retail<br>Sponsored          | Total<br>Retail<br>Sponsored          |
| Tracts        | Undesignated                 | 0%<br>0%<br>0%               | 0<br>0<br>0                  | 0                                             | 0                            | 0<br>0<br>0                           | 0.00<br>0.00<br>0.00                  | 1,019<br>766<br>253           | 13<br>9<br>4                                  | 1                     | 14<br>9<br>5                          | 1.37<br>1.17<br>1.98                  |
| Tracts        | Underserved                  | 61%<br>62%<br>0%             | 1,697<br>1,669<br>28         | 26<br>26<br>0                                 | 0                            | 26<br>26<br>0                         | 1.53<br>1.56<br>0.00                  | 837,858<br>640,979<br>196,879 | 20,866<br>16,087<br>4,779                     | 310                   | 21,176<br>16,339<br>4,837             | 2.53<br>2.55<br>2.46                  |
| Tracts        | Served                       | 61%<br>61%<br>0%             | 1,644<br>1,615<br>29         | 23<br>23<br>0                                 | 0                            | 23<br>23<br>0                         | 1.40<br>1.42<br>0.00                  | 660,041<br>519,383<br>140,658 | 15,161<br>11,936<br>3,225                     | 242                   | 15,403<br>12,139<br>3,264             | 2.33<br>2.34<br>2.32                  |
| Credit Score  | <499                         |                              | 0<br>0<br>0                  | 0<br>0<br>0                                   | 0                            | 0<br>0<br>0                           | 0.00<br>0.00<br>0.00                  | 0<br>0<br>0                   | 0<br>0<br>0                                   | 0                     | 0<br>0<br>0                           | 0.00<br>0.00<br>0.00                  |
| Credit Score  | 500 to 599                   |                              | 0<br>0                       | 0<br>0                                        | 0                            | 0<br>0                                | 0.00<br>0.00<br>0.00                  | 81,373<br>61,235<br>20,138    | 3,733<br>2,701<br>1,032                       | 34                    | 3,767<br>2,727<br>1,040               | 4.59<br>4.41<br>5.12                  |

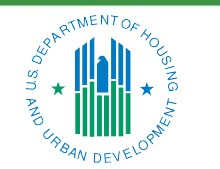

OFFICE OF SINGLE FAMILY HOUSING

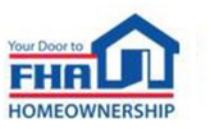

- HECM Activity:
  - Pull by lender or area
  - Loans originated/underwritten in the past 1, 2, or 3 years
  - Current status
  - Payment plan types
  - No HECM compare ratio

Originator:

HECM Originations in the United States

Performance Period: Displaying HECM loans that were endorsed within the past 3 years Loan Portfolio: All HECM Loans Data shown includes all cases with beginning endorsement date between June 01, 2021 and May 31, 2024 Data sorted by Total Originations in Descending Order

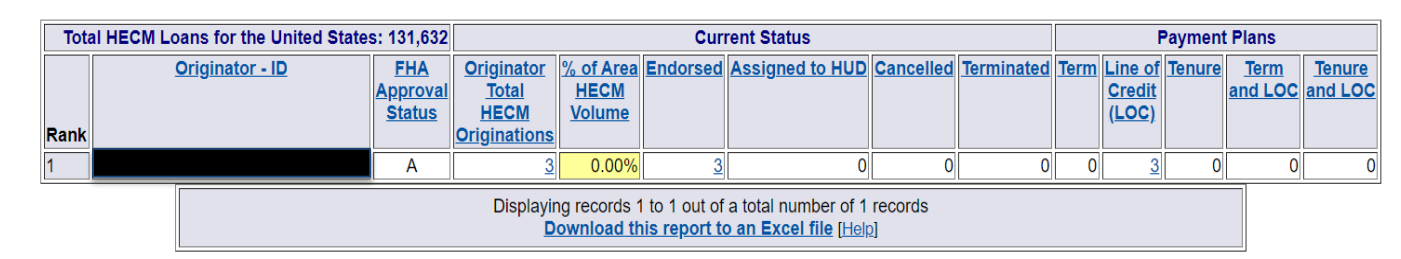

#### Report Summary

 Report Run:
 July 2, 2024

 Output Options:
 Data shown includes total originations between 1 and 9999999.

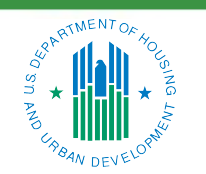

OFFICE OF SINGLE FAMILY HOUSING

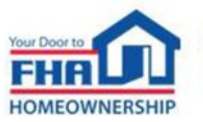

- Details:
  - Lender Details
  - Program Profiles

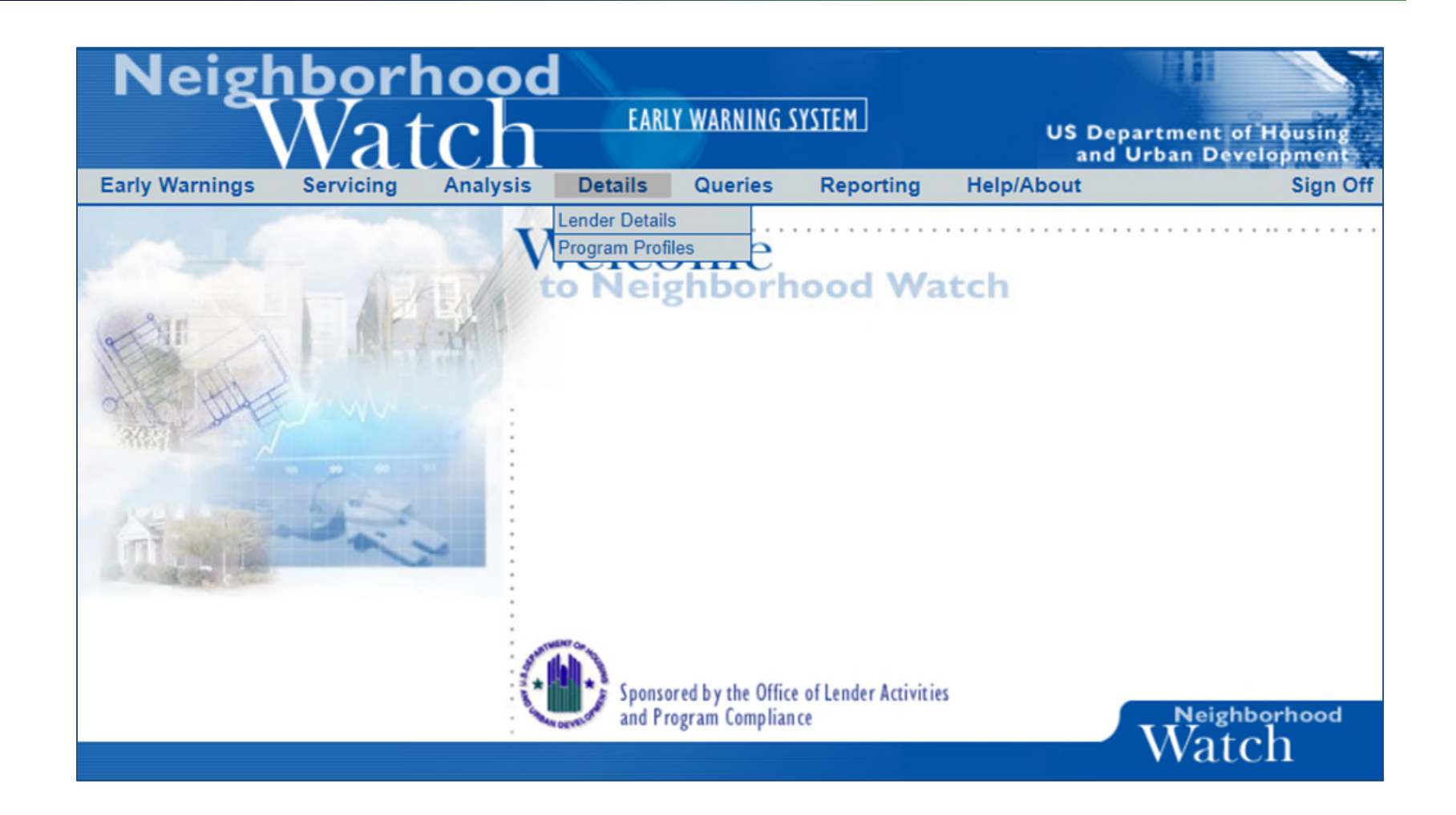

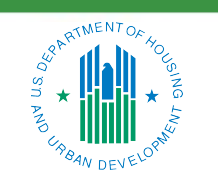

#### OFFICE OF SINGLE FAMILY HOUSING

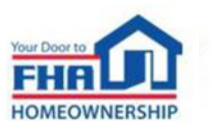

- Lender Details:
  - Institution Info
  - Program Authorities
  - Merger History
  - Branch List
  - Credit Watch Termination Actions

| ghbo     | rhood                                   |                                                |                                  |                         |                                  |                                    |                            |                                                              | 11                               |
|----------|-----------------------------------------|------------------------------------------------|----------------------------------|-------------------------|----------------------------------|------------------------------------|----------------------------|--------------------------------------------------------------|----------------------------------|
| ĨW       | atch                                    | EARLY WAR                                      | NING SYSTEM                      |                         |                                  |                                    |                            |                                                              | US Department o<br>and Urban Dev |
| arnings  | Servicing                               | Analysis                                       | Details                          | Queries                 | Reporting                        | Help/About                         | Home                       |                                                              |                                  |
|          |                                         |                                                |                                  |                         |                                  |                                    |                            |                                                              |                                  |
|          |                                         |                                                |                                  | TITLE II L              | ender Summar                     | y:                                 |                            |                                                              |                                  |
| Ins      | stitution ID:                           |                                                |                                  | Branch Offi             | ce Status:                       | 359 activ                          | e / 341 term               | inated                                                       |                                  |
| Mo       | ortgagee Type:                          | Supervised                                     |                                  | Branch Indi             | cators:                          | No Direc                           | t Lending                  |                                                              |                                  |
| Ins      | stitution Type:                         | Federal Savings                                | Bank                             | Lender Insu             | rance Date/Status                | : 09/09/201                        | l6, LI - subn              | nits electronic case binders                                 |                                  |
| CW       | T Actions:                              | No                                             |                                  | HECM Lend               | ler Insurance Dat                | e/Status: N/A, Len                 | der not a pa               | orticipant                                                   |                                  |
|          |                                         |                                                |                                  | Lender Unco             | onditional DE Dat                | e/Status: 05/23/198                | 89, Uncondit               | tional                                                       |                                  |
|          |                                         |                                                |                                  | HECM Unco               | onditional DE Dat                | te/Status: 06/07/199               | 96, Uncondit               | tional                                                       |                                  |
| Cu<br>Au | <u>rrently Sponso</u><br>thorized Agent | <u>ring</u> 0 Loai<br><u>for</u> <u>10 Pri</u> | ı Corresponden<br><u>ncipals</u> | its<br><u>10 Active</u> |                                  |                                    |                            |                                                              |                                  |
| Ac       | <u>ting As Princip</u>                  | <u>al for</u> <u>4 Auth</u>                    | orized Agents                    | <u>2 Active</u> /       | 1 Merged / 1 Terr                | ninated                            |                            |                                                              |                                  |
| Clic     | k on the Branc                          | h ID to view Area                              | s Approved for                   | Business and            | final Credit Wate                | ch Termination act                 | ions                       |                                                              |                                  |
| •        | Branch ID 🔺                             | ▼ Phone ▲                                      | ▼ A<br>Ciț                       | ddress ▲<br>y/St/Zip    | <u>FHA App</u><br>▼ <u>Statu</u> | oroval<br>▲ Authorized<br>▼ Date ▲ | Term∕<br>Merged<br>▼Date ▲ | ▼ <u>Date &amp; File No. of the</u><br>Last TII Orig. Review | . ▼ <u>DBA</u> ▲                 |
|          |                                         |                                                |                                  |                         |                                  |                                    |                            | -                                                            |                                  |
|          |                                         |                                                |                                  |                         |                                  |                                    |                            |                                                              |                                  |
|          |                                         |                                                |                                  |                         |                                  |                                    |                            | -                                                            |                                  |
|          |                                         |                                                |                                  |                         |                                  |                                    |                            |                                                              |                                  |

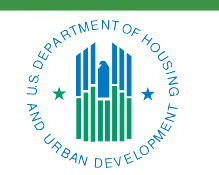

OFFICE OF SINGLE FAMILY HOUSING

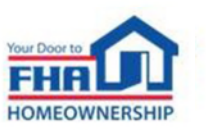

- Queries:
  - Case Status
  - Delinquent Cases
  - HUD Pipeline/Uninsured
  - Indemnification
  - Late Endorsement
  - Late UFMIP
  - Title I Case Status

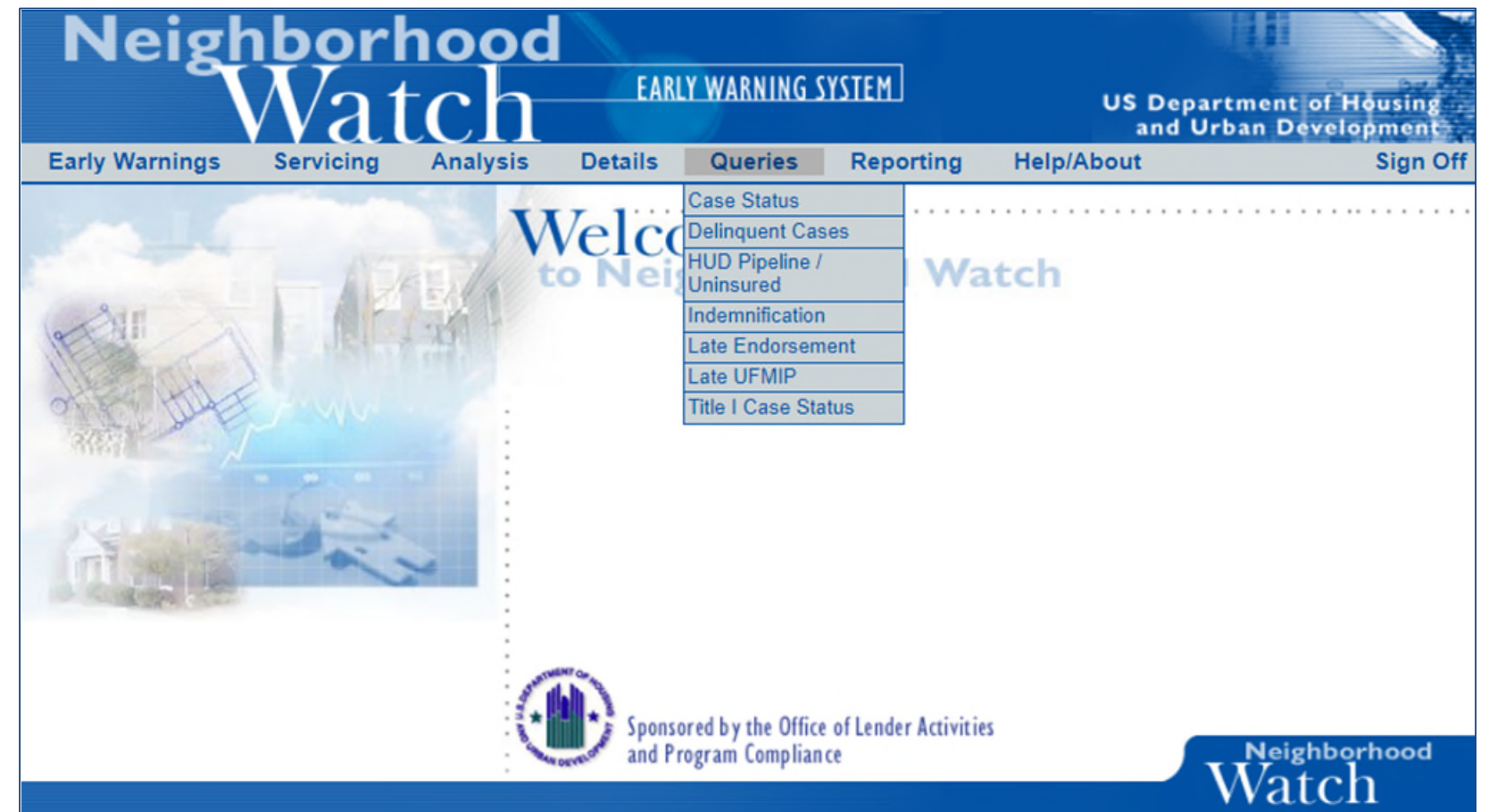

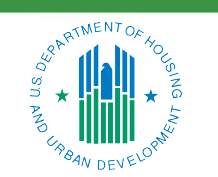

#### OFFICE OF SINGLE FAMILY HOUSING

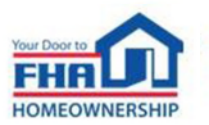

- Case Status (FHA Case Details):
  - Borrower/Property
  - Loan Information
  - Originator/Sponsor
  - Loan Origination
  - Underwriter
  - Loan Processing

| FHA Case Details                       |                                     |      |  |  |  |
|----------------------------------------|-------------------------------------|------|--|--|--|
| Loan Level Data is as of: May 29, 2024 |                                     |      |  |  |  |
|                                        |                                     | Help |  |  |  |
| Borrower/Property/Loan Identif         | <u>ication</u>                      |      |  |  |  |
| Case Number:                           | 123-4567890                         |      |  |  |  |
| Borrower Name:                         |                                     |      |  |  |  |
| SSN/TIN Last Four Digits:              |                                     |      |  |  |  |
| Co-Borrower Name:                      |                                     |      |  |  |  |
| SSN/TIN Last Four Digits:              |                                     |      |  |  |  |
| Street Address:                        |                                     |      |  |  |  |
| City:                                  |                                     |      |  |  |  |
| State & Zip:                           |                                     |      |  |  |  |
| Census Tract:                          |                                     |      |  |  |  |
| Underserved Indicator:                 |                                     |      |  |  |  |
| Loan Information                       |                                     |      |  |  |  |
| Section of the Act:                    | 203B (Mutual Mortgage)              |      |  |  |  |
| ADP Code:                              | 703                                 |      |  |  |  |
| Fund Code:                             | M (Mutual Mortgage Insurance Fund)  |      |  |  |  |
| Number of Living Units:                | 1 (One Living Unit Within Property) |      |  |  |  |
| Construction Code:                     | 5                                   |      |  |  |  |

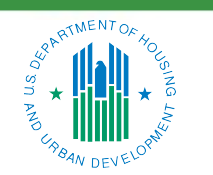

OFFICE OF SINGLE FAMILY HOUSING

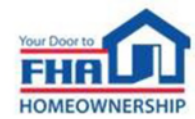

- Case Status (FHA Case Details):
  - Servicer/Holder Information
  - Loan Status

| Servicer/Holder Information                                                   |              |  |
|-------------------------------------------------------------------------------|--------------|--|
| Servicer Lender ID:                                                           | 12345        |  |
| Servicer Lender Name:                                                         | ABC LENDER   |  |
| Holder Lender ID:                                                             | 12345        |  |
| Holder Lender Name:                                                           | ABC LENDER   |  |
| Loan Status                                                                   |              |  |
| Current Insurance Status:                                                     | Active       |  |
| Insurance Termination Type:                                                   |              |  |
| Termination Effective Date:                                                   |              |  |
| Termination Process Date:                                                     |              |  |
| Unpaid Principal Balance as calculated<br>in HUD's Insurance in Force System: | \$200,000.00 |  |
| Risk Based Current Monthly MIP:                                               | \$72.82      |  |
| Risk Based Prior Monthly MIP:                                                 | \$74.22      |  |
| Monthly Earned Premium:                                                       | \$36.98      |  |
| Indemnification Agreement Date:                                               |              |  |
| Indemnification Expiration Date:                                              |              |  |
| Indemnification Agreement No.:                                                |              |  |
| Indemnification Mortgagee Name:                                               |              |  |
| Indemnification Mortgagee ID:                                                 |              |  |

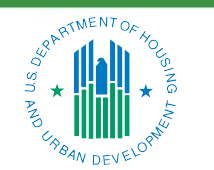

#### OFFICE OF SINGLE FAMILY HOUSING

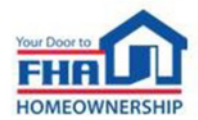

- Case Status (FHA Case Details):
  - Delinquency/Claim History

| Delinque                      | nt Inform     | ation Reported       | d by the Se  | ervicer           |                                       |                     |  |  |
|-------------------------------|---------------|----------------------|--------------|-------------------|---------------------------------------|---------------------|--|--|
| First Payme                   | nt Due:       |                      |              | 09/               | 09/01/20                              |                     |  |  |
| Oldest Unpa                   | aid Installme | ent:                 |              | 09/               | 09/01/21                              |                     |  |  |
| Number of Months Delinguent:  |               |                      |              |                   |                                       |                     |  |  |
| Currently 90                  | -day Deling   | uent:                |              | Yes               | Yes                                   |                     |  |  |
| Number of F                   | ayments Be    | efore First 90-Day D | elinquent Re | ported: 12        | 12                                    |                     |  |  |
| Unpaid Principal Balance:     |               |                      |              |                   | \$200,000.00                          |                     |  |  |
| Last Delingu                  | uent Report   | Date:                |              | 04/               | 02/22                                 |                     |  |  |
| Delinguent Status:            |               |                      |              |                   | 10 (Partial Claim Started)            |                     |  |  |
| Cause of Delinguent:          |               |                      |              |                   | 055 (National Emergency Declaration ) |                     |  |  |
| Servicer Rep                  | porting Deli  | nquent:              |              | 123               | 12345 (ABC LENDER)                    |                     |  |  |
| Servicer Loa                  | an Number:    |                      |              | 987               | 9876543210                            |                     |  |  |
| Occupancy                     | Status:       |                      |              | 1 (0              | 1 (Occupied by the borrower)          |                     |  |  |
| Occupancy Status Date:        |               |                      |              |                   |                                       |                     |  |  |
| Servicina Tr                  | ansfer Date   | :                    |              |                   |                                       |                     |  |  |
| Recent Delir                  | nguent Histo  | ory:                 |              |                   |                                       |                     |  |  |
| Penorting Penorting Penorting |               |                      |              |                   |                                       |                     |  |  |
| Period                        | OUI Date      | Episode Number       | Delinquent   | Delinquent Status | Delinquent Status Definition          | Servicer ID/Name    |  |  |
| 9/2021                        | 09/01/21      | 1                    | 1            | 42                | Delinquent                            | 12345<br>ABC LENDER |  |  |
| 9/2021                        | 09/01/21      | 1                    | 1            | 06                | Formal Forbearance                    | 12345<br>ABC LENDER |  |  |
| 10/2021                       | 09/01/21      | 1                    | 2            | 06                | Formal Forbearance                    | 12345<br>ABC LENDER |  |  |
| 11/2021                       | 09/01/21      | 1                    | 3            | 06                | Formal Forbearance                    | 12345<br>ABC LENDER |  |  |
| 12/2021                       | 09/01/21      | 1                    | 4            | 06                | Formal Forbearance                    | 12345<br>ABC LENDER |  |  |

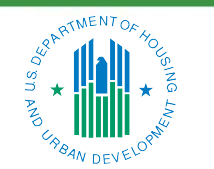

OFFICE OF SINGLE FAMILY HOUSING

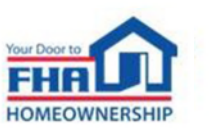

- Reporting:
  - Lender Reporting provides a view of lender self-reports submitted prior to May 2017 transition to LRS.

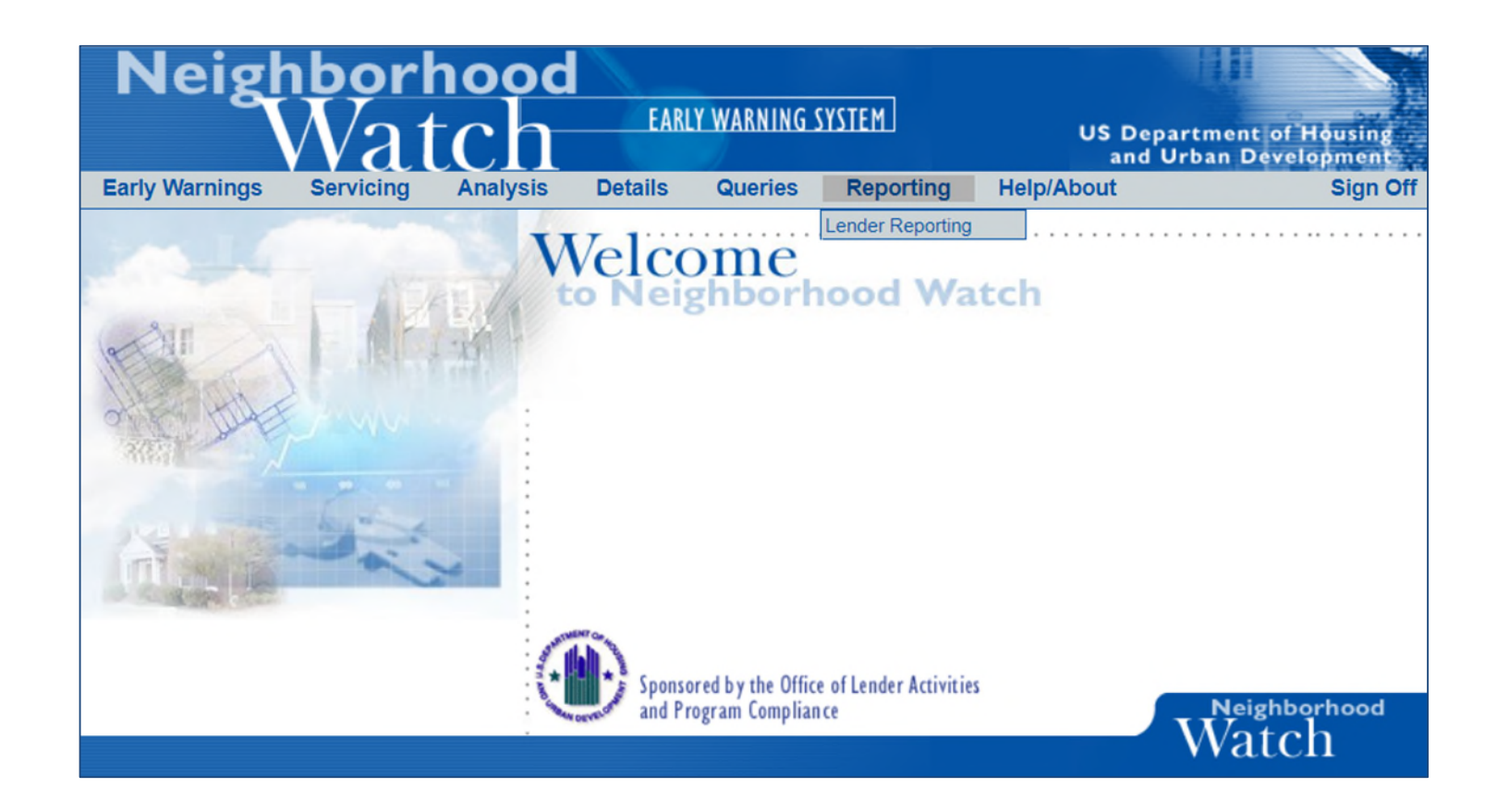

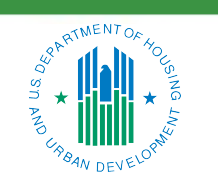

#### OFFICE OF SINGLE FAMILY HOUSING

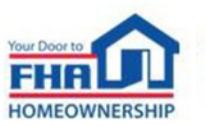

### Resources

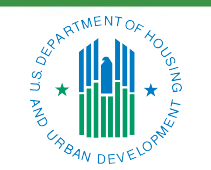

OFFICE OF SINGLE FAMILY HOUSING

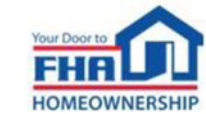

### Resources

- Help/About:
  - Help topics
  - General info
  - What's New
  - Refresh dates
  - Other helpful links

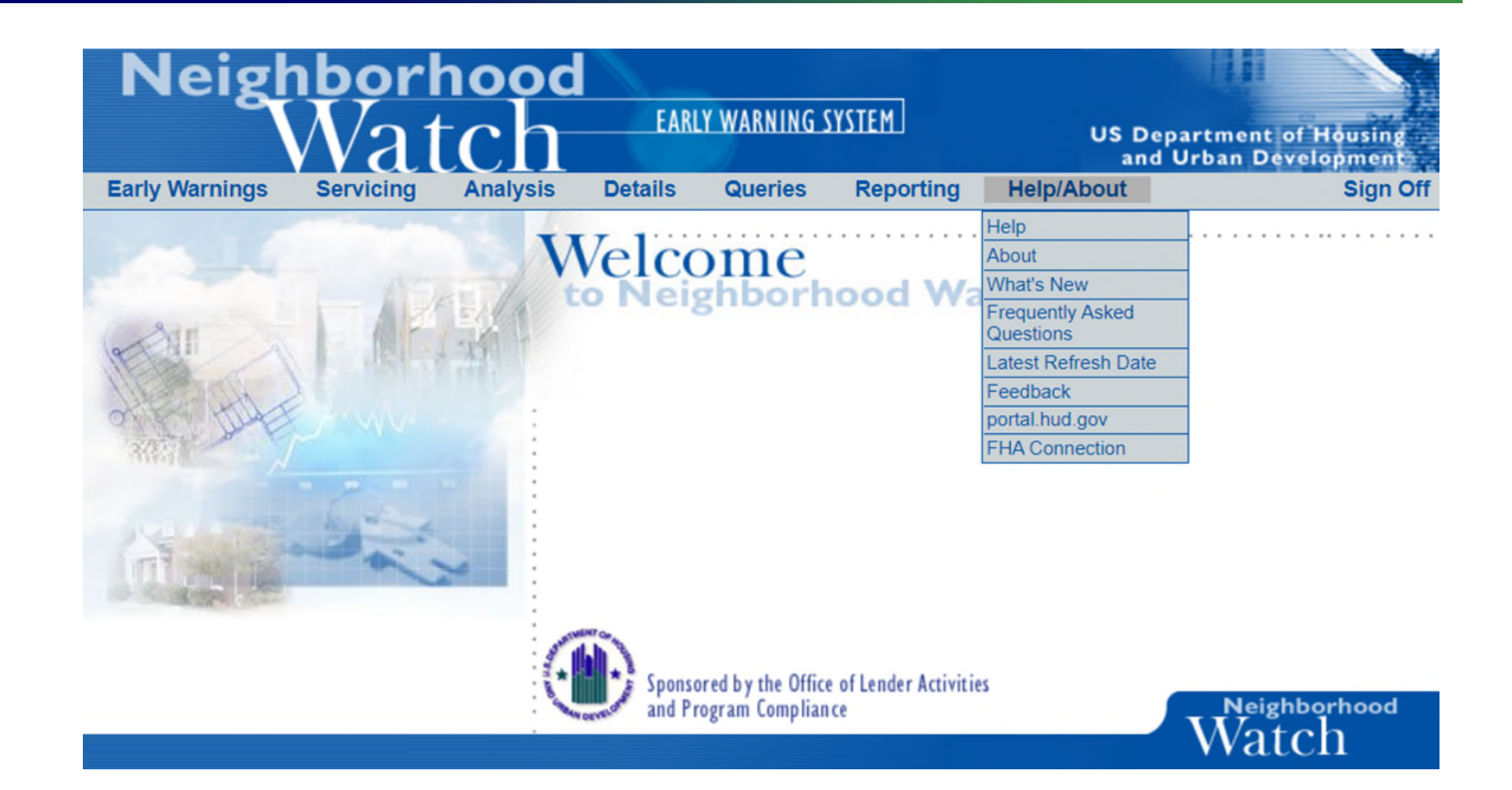

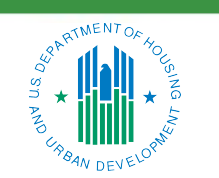

#### OFFICE OF SINGLE FAMILY HOUSING

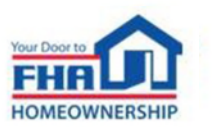

## **Resources (cont.)**

- Help Topics:
  - Built-in user manual
  - Expandable menu for each function
  - Detailed instructions with screen shots

| Ne                                                                                                    | Neighborhood<br>Watch EARLY WARNING SYSTEM |                                             |                                                 |                                         |                                            | US Departmen                     | nt of Housing                                         |               |
|----------------------------------------------------------------------------------------------------|--------------------------------------------|---------------------------------------------|-------------------------------------------------|-----------------------------------------|--------------------------------------------|----------------------------------|-------------------------------------------------------|---------------|
| arly Wa                                                                                                    | rnings                                     | Servicing                                   | Analysis                                        | Details                                 | Queries                                    | Reporting                        | Help/About                                            | Sign Off      |
|                                                                                                    | Welco                                      | ome to the Ne                               | Neighb<br>ighborhood V                          | orhood Wat<br>/atch Onlin               | t <mark>ch/Early Wa</mark><br>e Help Syste | rning System I<br>m. Be sure to  | Help<br>read the ''What's New'' pa                    | age.          |
|                                                                                                    | Getting                                    | Started                                     |                                                 |                                         |                                            |                                  |                                                       |               |
| Learn how to get started using Neighborhood Watch. Includes how to gain access, minimum browser recommendations, printing and reloading screens, and an overview of content and features available in Neighborhood Watch. |                                            |                                             |                                                 |                                         |                                            |                                  | 1                                                     |               |
|                                                                                                    | Applicat                                   | tion Menu                                   |                                                 |                                         |                                            |                                  |                                                       |               |
|                                                                                                    | Unders<br>content<br>Links to              | tand the bas<br>& features a<br>more detail | ics of the Ne<br>issociated wi<br>ed descriptio | ighborhood<br>th each of<br>ns are prov | d Watch app<br>the major m<br>vided.       | blication menu<br>nenu buttons v | i, and get an overview o<br>within the application me | f the<br>enu. |

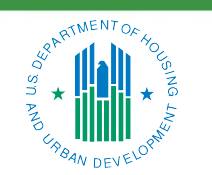

#### OFFICE OF SINGLE FAMILY HOUSING

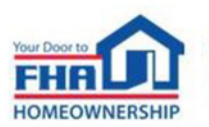

### **Helpful Links**

- FHA Single Family Information Page <u>https://www.hud.gov/program\_offices/housing/sfh</u>
- Single Family Housing Policy Handbook 4000.1 <u>https://www.hud.gov/program\_offices/housing/sfh/handbook\_4000-1</u>
- Single Family Drafting Table <u>https://www.hud.gov/program\_offices/housing/sfh/sfh\_policy\_drafts</u>
- FHA National Servicing Center
   <u>https://www.hud.gov/program\_offices/housing/sfh/nsc</u>
- Subscribe to FHA INFO Notices
   <u>https://www.hud.gov/program\_offices/housing/sfh/FHA\_INFO\_subscribe</u>

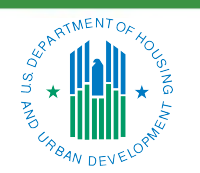

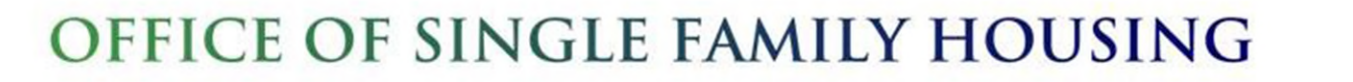

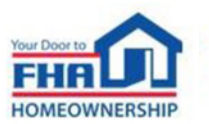

### **FHA Resource Center**

|   | Option                       | Point of Contact                                                                                                    | Hours Available                      | Comments                                                                  |
|---|------------------------------|----------------------------------------------------------------------------------------------------|--------------------------------------|---------------------------------------------------------------------------|
| 1 | FHA Knowledge<br>Base – FAQs | www.hud.gov/answers                                                                                                    | 24/7/365                             | Knowledge Base web<br>page includes option to<br>email questions.         |
| 2 | Email                        | answers@hud.gov                                                                                                    | 24/7/365                             |                                                                           |
| 3 | Telephone                    | 1-800-CALLFHA<br>(1-800-225-5342)<br>Information on how to make<br>an accessible phone call:<br>https://www.fcc.gov/consumer<br>s/guides/telecommunications-<br>relay-service-trs. | 8:00 AM to 8:00 PM<br>Eastern<br>M-F | Voicemail is available after<br>hours or during extended<br>wait periods. |

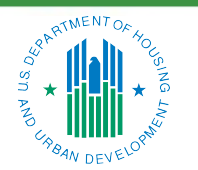

OFFICE OF SINGLE FAMILY HOUSING

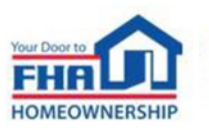

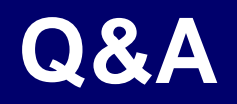

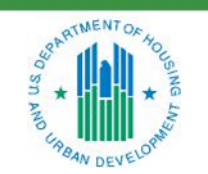

OFFICE OF SINGLE FAMILY HOUSING

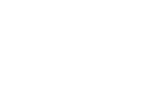

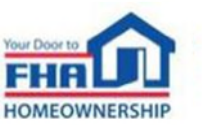

### **Q&A Instructions**

#### Check your audio to ensure it's working correctly:

- Click Test Speaker & Microphone option or Microphone icon if image is crossed out.
- Test/change audio settings on computer/smartphone/telephone by selecting *Audio Settings* on toolbar.

#### Access audio using one of the following options:

#### **Option A: Computer or smartphone**

- If viewing webinar through computer or smartphone, click *Raise Hand* icon.
- You will receive an onscreen message to unmute yourself, <u>single-click</u> the Unmute Myself button.
- When prompted by moderator, provide your name, company affiliation, then ask your question.

#### **Option B: Standard telephone line**

- To ask a question, press \*9 to be placed in queue.
- Webinar moderator will unmute your phone and you will hear the following automated message, "You Are Unmuted" which allows you to begin speaking.
- When prompted by moderator, provide your name, company affiliation, then ask your question.

43

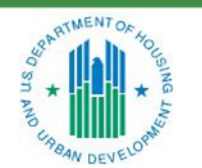

OFFICE OF SINGLE FAMILY HOUSING

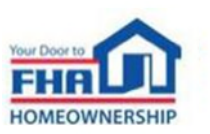

# Thank you for joining us today!

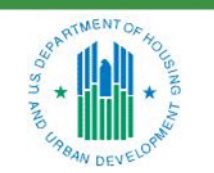

OFFICE OF SINGLE FAMILY HOUSING

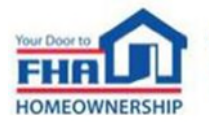